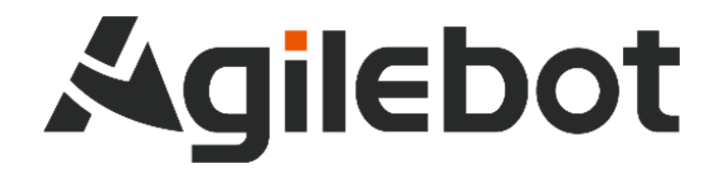

# Product Manual Instructions for IRC-D6B Controller

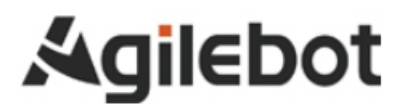

## Product Manual Instructions for Controller

V1.0

Copyright, 2025 Agile bot Robotics Co., Ltd. All rights reserved

The information in this Manual must not be considered as a commitment of Agilebot and may be changed without prior notice. Agilebot assumes no responsibility for errors (if any) in this Manual.

Except as expressly specified, nothing in this Manual shall be construed as any warranty or guarantee made by Agilebot for personal loss, property damage or specific applicability.

Agilebot assumes no responsibility for any accidents or indirect injuries caused by using this Manual or the product described therein.

This Manual and any parts thereof must not be reproduced or duplicated without written permission from Agilebot.

Additional copies of this Manual may be obtained from Agilebot.

The original language of this Publication is Chinese.

International standard units are adopted in all publications. GB means Chinese national standard.

Copyright © 2025 Agilebot Robotics Co., Ltd. All rights reserved! Shanghai, China

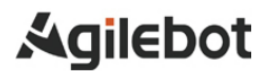

## Revision

| Ver. | Date        | Status  |
|------|-------------|---------|
| V1.0 | Fer.25,2025 | Release |

## **Table of Contents**

| S | AFET) | (INSTRUCTIONS                                                            | 6  |
|---|-------|--------------------------------------------------------------------------|----|
| 1 | QUICI | K START                                                                  | 11 |
|   | 1.1   | SUMMARY                                                                  | 11 |
|   | 1.2   | UNBOXING INSPECTION                                                      | 12 |
|   | 1.3   | THE APPEARANCE OF THE CONTROLLER AND THE OPERATION HANDLE                | 13 |
|   | 1.4   | INTRODUCTION TO THE FUNCTIONS OF THE CONTROLLER AND THE OPERATION HANDLE | 15 |
|   | 1.5   | FUNCTIONS OF THE BUTTONS ON THE OPERATION HANDLE                         | 16 |
| 2 | DESC  | RIPTION OF ELECTRICAL INTERFACES                                         | 18 |
|   | 2.1   | INTRODUCTION TO THE FRONT PANEL INTERFACES INSIDE THE CONTROLLER         | 18 |
|   | 2.2   | CONTROLLER I/O                                                           | 19 |
|   | 2.3   | CONTROLLER COMMUNICATION INTERFACES                                      | 33 |
| 3 | MAIN  | TENANCE AND REPAIR                                                       | 35 |
|   | 3.1   | DAILY MAINTENANCE                                                        | 35 |
|   | 3.2   | MONTHLY MAINTENANCE                                                      | 35 |
|   | 3.3   | MAINTENANCE TOOLS                                                        | 35 |
| 4 | RESC  | DLUTION OF COMMON FAULTS                                                 | 36 |
|   | 4.1   | DON'T POWER ON                                                           | 36 |
|   | 4.2   | WHEN THE HANDLE CANNOT BE POWERED ON (THE HANDLE LED DOES NOT LIGHT UP)  | 36 |
|   | 4.3   | ALARM SCREEN                                                             | 36 |
|   | 4.4   | RESOLUTION OF COMMON FAULTS BASED ON ALARM CODES                         | 38 |
| 5 | REPI  | LACEMENT OF UNITS                                                        | 47 |
|   | 5.1   | STEPS BEFORE REPLACEMENT                                                 | 48 |
| 6 | HAN   | DLING AND MOUNTING                                                       | 49 |
|   | 6.1   | HANDLING METHOD                                                          | 49 |
|   | 6.2   | MOUNTING METHOD                                                          | 50 |
|   | 6.3   | MOUNTING CONDITIONS                                                      | 51 |
|   | 6.4   | ADJUSTMENT AND CONFIRMATION ITEMS DURING MOUNTING                        | 51 |
| A | PPENI | DICE                                                                     | 52 |
|   | A.N   | IEANING OF CONTROL SYSTEM I/O SIGNALS OF PERIPHERAL DEVICES              | 52 |
|   | B. S  | PARE PARTS                                                               | 54 |

## SAFETY INSTRUCTIONS

It is necessary to read and understand the contents described in this chapter before using robots.

In this Manual, the robot system refers to an integrated system composing the body, controller, wired handle, cables, software and other accessories of the collaborative robot. When designing the robot system, the integrator must fully consider safety precautions for the user and the system and observe the safety requirements of the standards and regulations of relevant countries. Nobody is allowed to modify the collaborative robot without authorization from Agilebot Robotics Co., Ltd. Agilebot Robotics Co., Ltd. Agilebot Robotics Co., Ltd. shall assume no responsibility for any damage to the industrial robot or its components due to the use of any other components (software, tools, etc.) not provided by Agilebot.

Agilebot Robotics Co., Ltd. assumes no responsibility for any consequences caused by misuse of the industrial robot. The misuse includes:

- > Use the robot beyond the specified parameter range
- > Use it as a carrier for humans or animals
- ➢ Use it as a climbing tool
- > Use it in explosive environments
- > Use it for medical and life-related applications

Besides safety precautions in this chapter, this Manual contains other safety instructions, which must be followed as well.

For safety issues uncovered in this Manual, please refer to the Safety Manual.

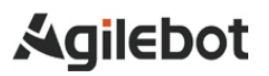

## Definition of safety signs

This Manual includes safety warnings to ensure personal safety of the users and avoid any damage to the machine tool and describes them with "Danger" and "Warning" in the main text based on their importance in safety.

In addition, relevant additional descriptions are described as "Caution".

Before use, the user must thoroughly read the precautions described in "Danger", "Warning" and "Caution".

| Identification   | Definition                                                                                                    |
|------------------|----------------------------------------------------------------------------------------------------|
| A Danger         | It indicates dangerous situations possibly resulting in serious injury or death to the user during incorrect operation.                    |
| 🔥 Warning        | It indicates dangerous situations possibly resulting in mild or moderate personal injury<br>or property damage during incorrect operation. |
| <b>A</b> Caution | It provides additional descriptions outside the scope of danger or warning.                                                                |

Please read this Manual carefully and keep it secure for easy reference at any time.

### **Definition of user**

The operators are defined as follows:

> Operator

Perform power-on/off operation on the robot.

Start the robot program from the panel board.

Robot Engineer

Operate the robot.

Perform teaching and programming debugging of the robot within its working range.

> Maintenance Engineer

Operate the robot.

Perform teaching of the robot within its working range.

Carry out maintenance (repair, adjustment, replacement) operations on the robot.

The "Operator" is not allowed to enter the working range of the robot.

The "Robot Engineer" and "Maintenance Engineer" can carry out operations within the working range of the robot

The operations within the working range of the robot include handling, setting, teaching, adjustment, maintenance, etc.

To carry out the operations within the working range of the robot, it is necessary to receive professional training on the robot.

When operating, programming and maintaining the robot, the operator, programmer and maintenance engineer must give a safety warning and wear at least the following protective articles.

- > Work clothes suitable for operations
- Safety shoes
- Safety helmets
- Goggles

#### 🖺 Warning

- 1. Ensure that robot arms and tools (or end-effector) are correctly and firmly bolted.
- 2. Ensure that the robot arms have sufficient spaces of free movement.
- 3. Ensure that safety measures and parameters have been established to protect the users based on risk assessment.
- 4. Never wear loose clothes or jewelry when operating the robots. Tie long hair (if any) behind your head when operating the robot.
- 5. Always keep your head and face outside the reach of the robot during operation.
- 6. Never enter the safe range of the robot or touch the operating robot if a safe range has been

determined by risk assessment.

7. The user must be aware of the position of the E-stop button.

## Warnings and precautions related to operation of the controller

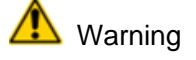

Warnings and precautions related to operation of the controller

- 1. IRC-D6B is a closed structure. During design, it is required to prevent dust, oil mist and other conductive foreign objects around the controller from entering its interior. Regardless of whether the controller is running or not, its airtightness may be lost if it is not locked properly, leading to a malfunction and even possible electric shock, leakage or fire due to insulation degradation.
- 2. Except for maintenance engineers, nobody is allowed to open the door of the controller. So, please lock it properly.
- 3. To prevent electric shock, do not power on the controller while the door is open.
- 4. Provide more than one emergency stop button within reach of the operator according to the system configuration.
- 5. Make sure to connect the ground wire when the controller is connected to the power source.

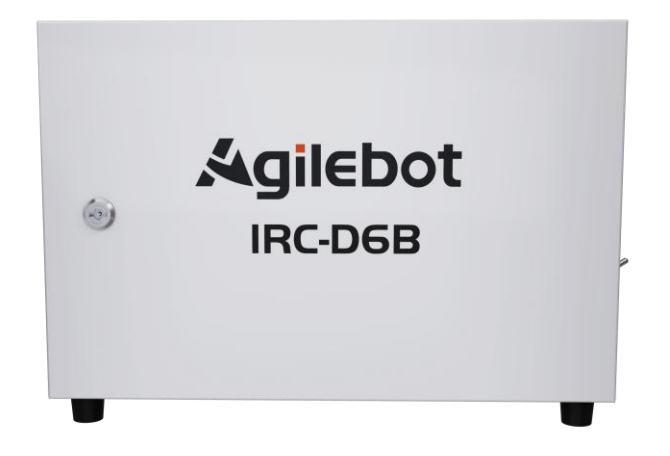

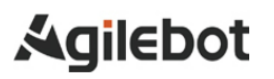

## Safety warning label

Both the robot and the controller bear several safety and information labels, which contain important information related to the product. This information is very useful for all persons operating the robot system, e.g. during mounting, maintenance or operation.

The safety labels are only graphical and applicable to all languages.

## 🚺 Caution

It is required to observe the safety and health signs on the product label. In addition, it is also necessary to comply with the supplementary safety information provided by the system builder or integrator.

| Sign       | Description                              |
|------------|------------------------------------------|
| Â          | Warning - electric shock                 |
|            | Warning - hands pinching                 |
| <u>SSS</u> | Beware of burns due to high temperature. |
|            | Grounding                                |

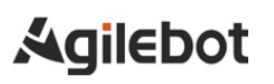

#### **QUICK START** 1

#### 1.1 SUMMARY

This manual applies to the IRC-D6B control unit.

If you purchase the IRC-D6B-S Controller, the overall wiring method is similar to the IRC-D6B, but please note the differences between AC and DC power supply versions.

This manual describes the maintenance and connection of the IRC-D6B for robotic applications.

For English version, please refer to the official documentation.

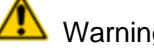

Warning

Provide more than one (inclusive) emergency stop button within reach of the operator according to the system configuration. Please disconnect the power supply of the controller or press the emergency stop button when entering the range of motion of the robot.

## Naming rules for robot controllers

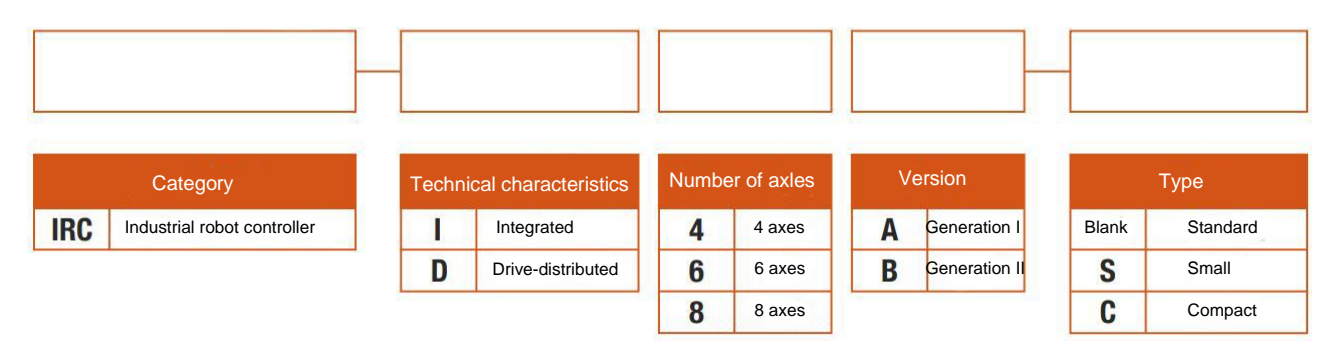

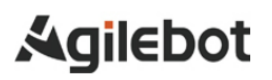

## Schematic Diagram of the Robot System

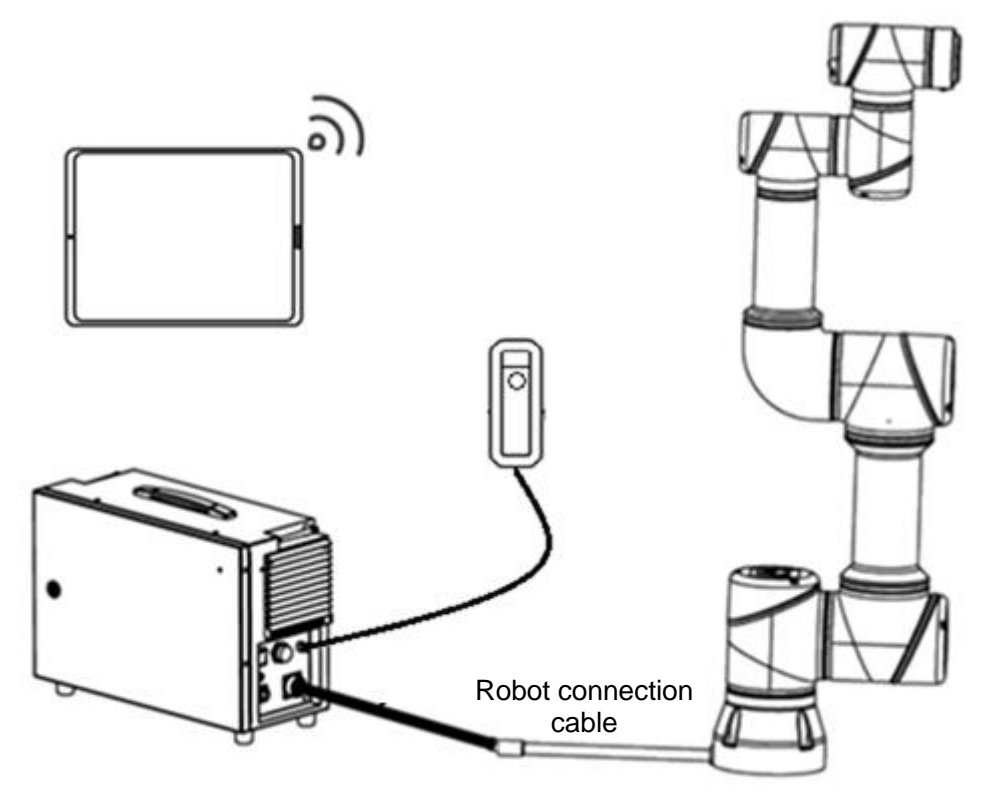

#### **1.2 UNBOXING INSPECTION**

### 1.Inspection of the Packing List

When you purchase a complete Agilebot C-series robot, the detailed packing list of the Controller you receive is as shown in the following table:

| S/N | Name                                  | Quantity |
|-----|---------------------------------------|----------|
| 1   | Controller and its key                | 1        |
| 2   | Power cord of the Controller          | 1        |
| 3   | Certificate of Conformity of Agilebot | 1        |

### 2. Appearance Inspection of Components

| S/N | Inspection Item                                                                                                    |
|-----|----------------------------------------------------------------------------------------------------|
| 1   | The nameplates of the Controller is well pasted, without abrasion or dirt, and the parameter contents on the nameplates are correctly matched.                                                                                                    |
| 2   | The connectors and communication ports of the Controller are installed without looseness. There is no bending or missing of the metal pins, and no foreign matters. The appearance has no paint peeling or dirt. The marking traces of the cover plate screws are normal, and there is no opening trace. |
| 3   | There is no bending or missing of the metal pins of the power cord connector, and<br>no foreign matters. There is no obvious indentation or folding trace on the outer<br>rubber sheath of the cable.                                                                                                    |
| 4   | The certificate of conformity is complete and clear.                                                                                                    |
| 5   | The key of the Controller door has no damage.                                                                                                    |

## 1.3 THE APPEARANCE OF THE CONTROLLER AND THE OPERATION HANDLE The appearance of the Controller

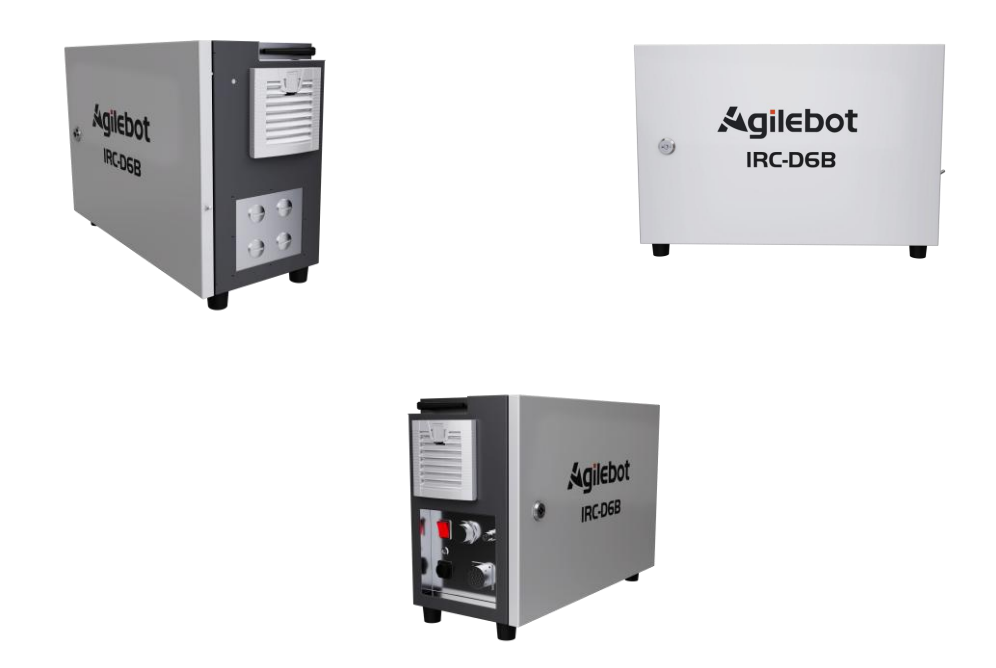

Fig. 1.1 Appearance of Controller

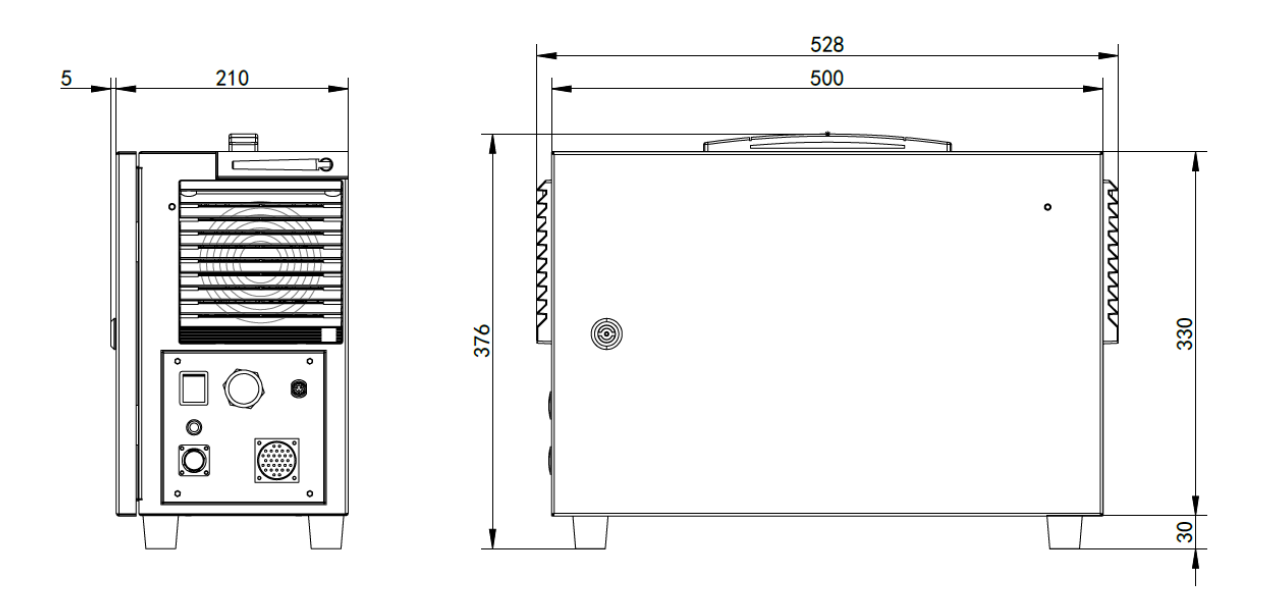

Figure 1.2 Schematic Diagram of the Dimensions of the Controller (Unit: mm)

The appearance of the operation handle (Inside the main unit packaging carton)

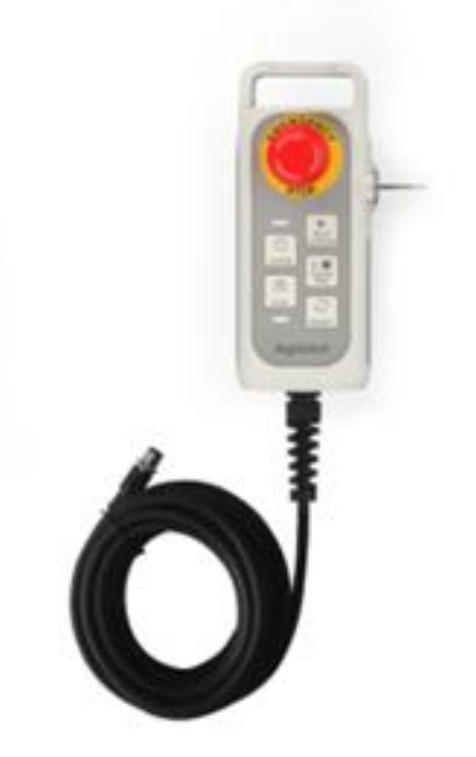

Fig. 1.3 Appearance of the operation handle

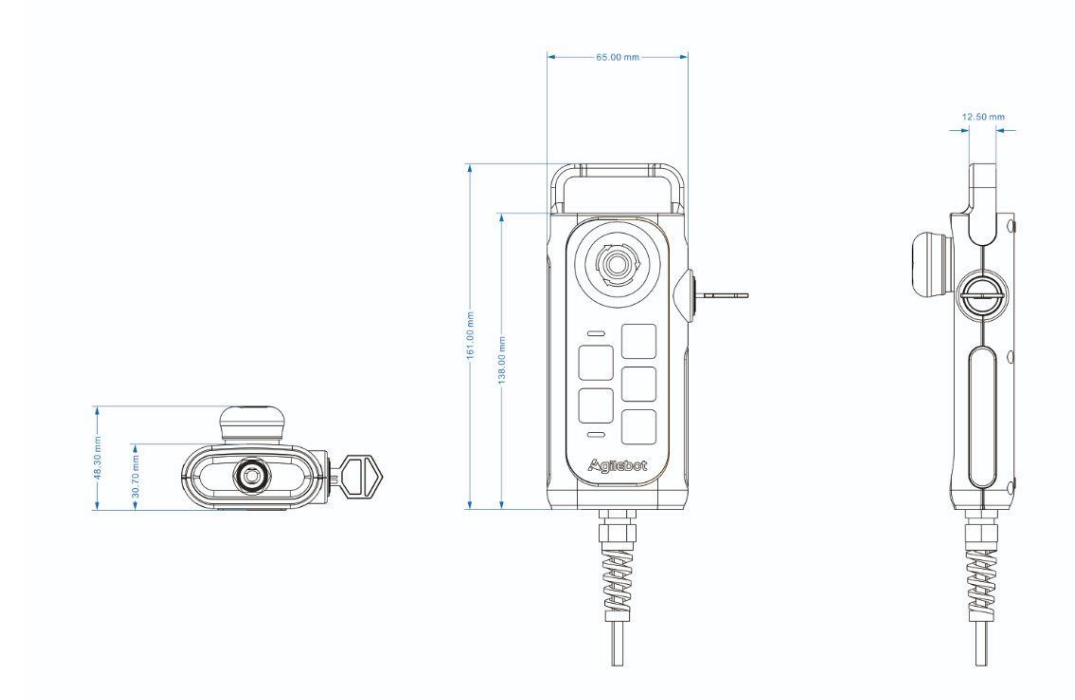

Figure 1.4 Schematic Diagram of the Dimensions of the Operation Handle(Unit: mm)

# 1.4 INTRODUCTION TO THE FUNCTIONS OF THE CONTROLLER AND THE OPERATION HANDLE

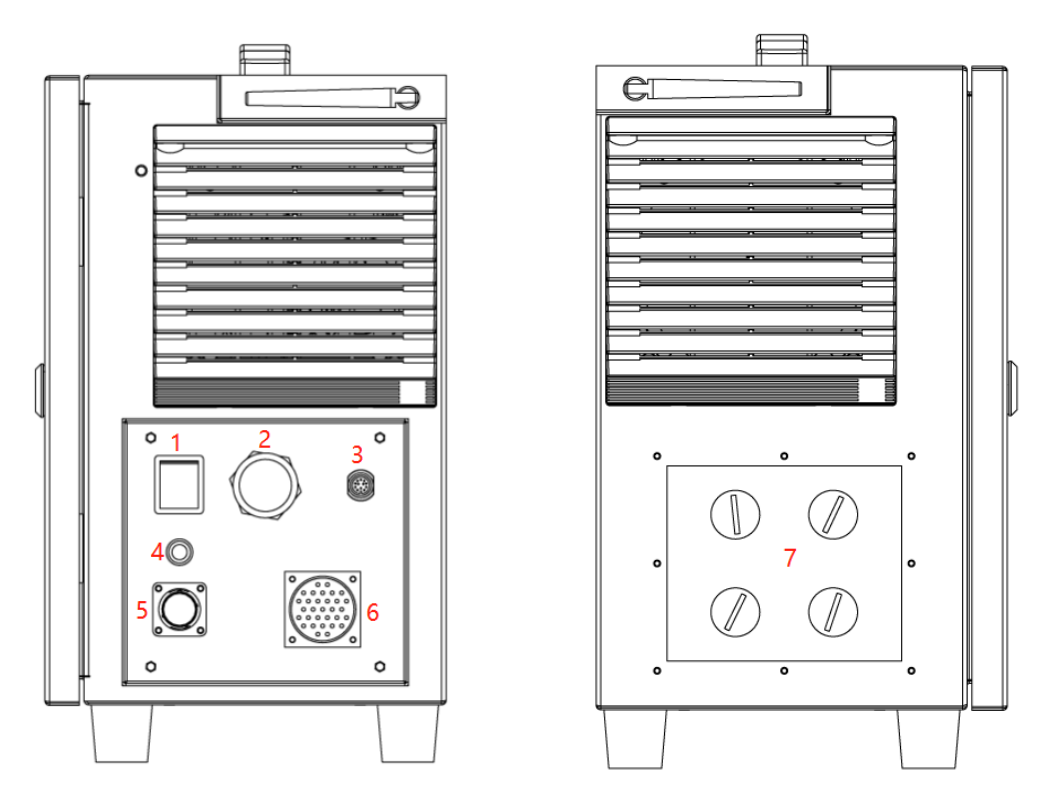

Figure 1.5 Functions of the Interface Panel

| S/N | Name                   | Function                                                                                                    |  |
|-----|------------------------|----------------------------------------------------------------------------------------------------|--|
| 1   | Switch                 | The switch of the Controller                                                                                                    |  |
| 2   | Panel Network Port     | The WLAN port, which is used as the communication interface for customers                                                                                |  |
| 3   | Handle Interface       | The connection interface for the operation handle                                                                                                    |  |
| 4   | Status Indicator Light | It lights up when the Controller is powered on                                                                                                    |  |
| 5   | Power Interface        | The power supply interface of the Controller                                                                                                    |  |
| 6   | RCC Interface          | The interface for connecting with the main body                                                                                                    |  |
| 7   | Expansion Panel        | It is an expansion interface panel for customers, and the cable<br>gland with a diameter of 20mm can be replaced by the customers<br>themselves for use. |  |

### 1.5 FUNCTIONS OF THE BUTTONS ON THE OPERATION HANDLE

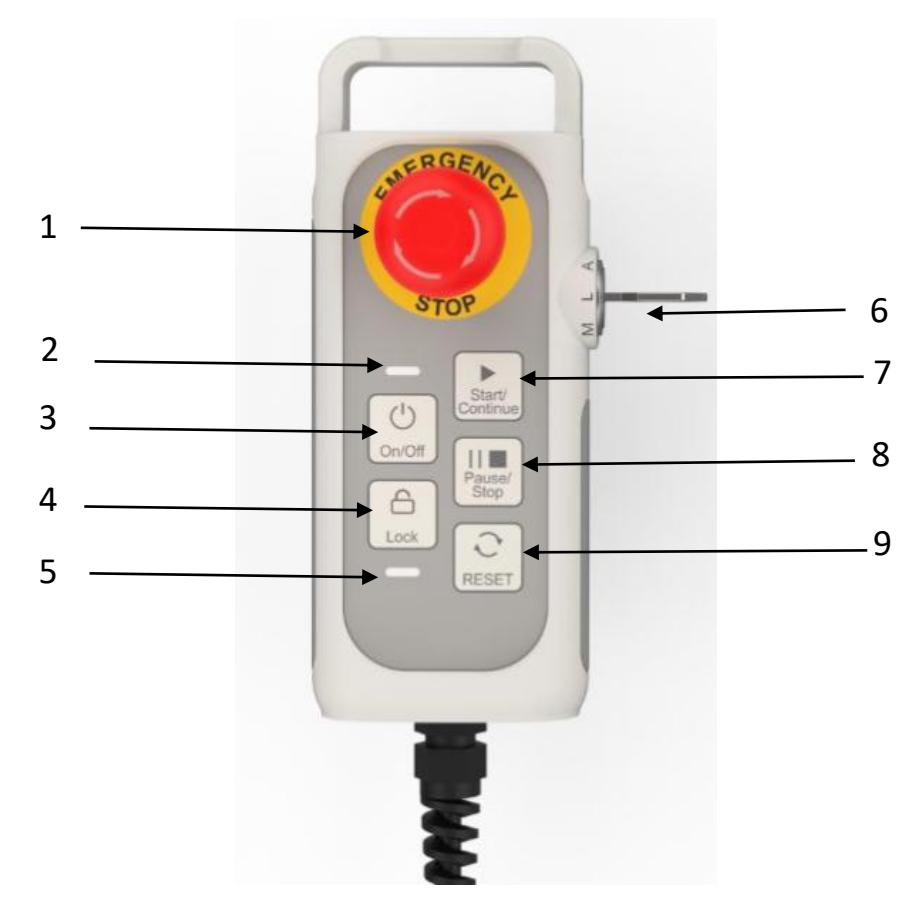

Figure 1.6 Schematic Diagram of the Buttons on the Operation Handle

| S/N | Name        | Function                                                                                                    |  |
|-----|-------------|----------------------------------------------------------------------------------------------------|--|
| 1   | E-stop      | The robot immediately stops (Cat. 1 stop) when it is pressed.                                                                                                    |  |
| 2   | Power light | Off: The Controller is not powered on.<br>Blue breathing light: The main body is powering on.<br>Steady white light: The main body has finished powering on but<br>is not enabled.<br>Green breathing light: The robot is enabled and in an idle state.<br>Steady green light: The robot is running a program.<br>Yellow breathing light: The program running on the robot is<br>paused.<br>Steady yellow light: The robot is being manually dragged.<br>Fast - flashing red light: The robot startup timed out. You can try<br>restarting it.<br>Steady red light: The robot is in an emergency stop state. |  |
| 3   | On/Off      | Press and hold for 3s to power on.<br>Press and hold for 10s to shut down.<br>Note: When shutting down, press and hold this button for 3s, a pop-<br>up will appear on the operating terminal. Then, press Confirm to<br>immediately shut down without waiting for 10s.                                                                                                    |  |
| 4   | Lock key    | Press and hold it for 3s to lock or unlock all buttons on the handle (except for e-stop and mode selector).                                                                                                    |  |

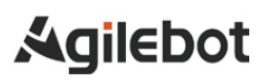

#### Instructions for IRC-D6B Controller

| S/N | Name           | Function                                                                                                    |  |
|-----|----------------|----------------------------------------------------------------------------------------------------|--|
| 5   | Lock light     | It is on when the button is locked.                                                                                                    |  |
| 6   | Mode switch    | It is used to switch among Auto, Manual and LimitManual modes.                                                                                                    |  |
| 7   | Start/Continue | Continuously run a program after its start or pause. The default<br>program may be started when the mode selector is in AUTO. It can<br>be designated in system configuration. Enter the editing interface of<br>a program when the mode selector is in MANUAL. Press this button<br>to run the program currently being edited. This button is irresponsive<br>on other pages. |  |
| 8   | Pause/Abort    | Press it to pause a running program, and press it again to abort the program.                                                                                                    |  |
| 9   | Reset          | Clear the error while enabling. However, RESET is invalid when the "forced drive" function is in effect.                                                                                                    |  |

## 2 DESCRIPTION OF ELECTRICAL INTERFACES

# 2.1 INTRODUCTION TO THE FRONT PANEL INTERFACES INSIDE THE CONTROLLER

The interfaces on the front panel of the Controller are arranged on the first layer after the Controller door is opened. They include user IO interfaces, emergency stop input interfaces, safety output interfaces, digital signal input interfaces, digital signal output interfaces, power selection interfaces, analog input/output interfaces, RS485 interfaces, encoder interfaces, and Ethernet ports. If necessary, you can contact Agilebot technical service personnel.

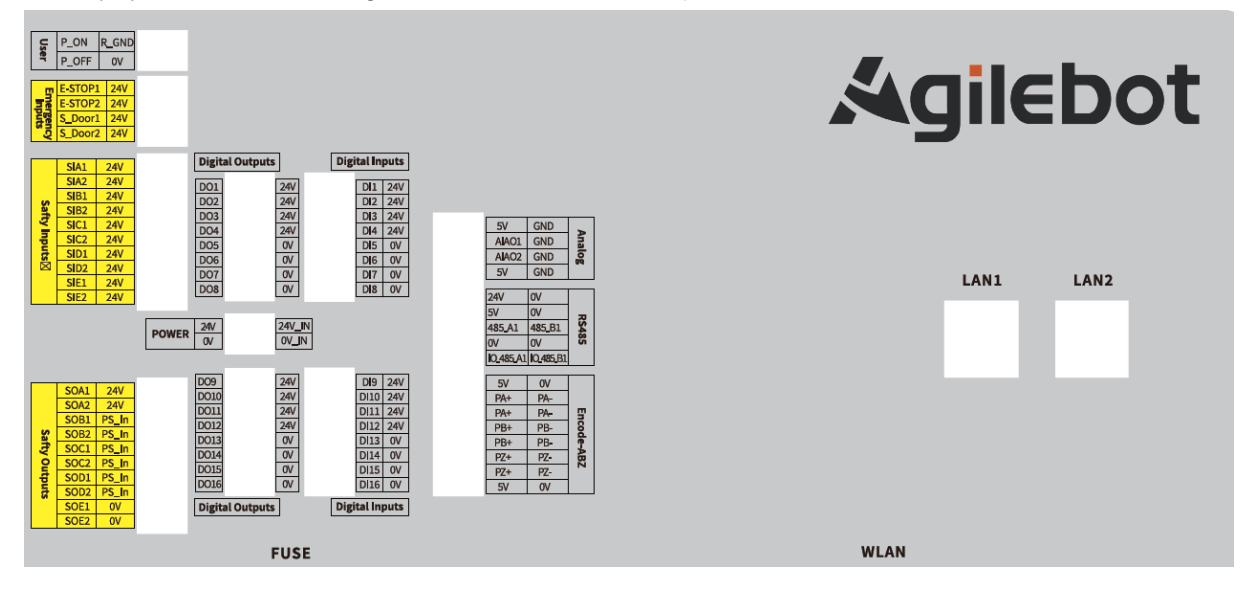

### 2.2 CONTROLLER I/O

You can use the I/O in the control box to control various devices, including pneumatic relays, PLCs,

and emergency stop buttons.

The following figure shows the electrical interface group inside the control box.

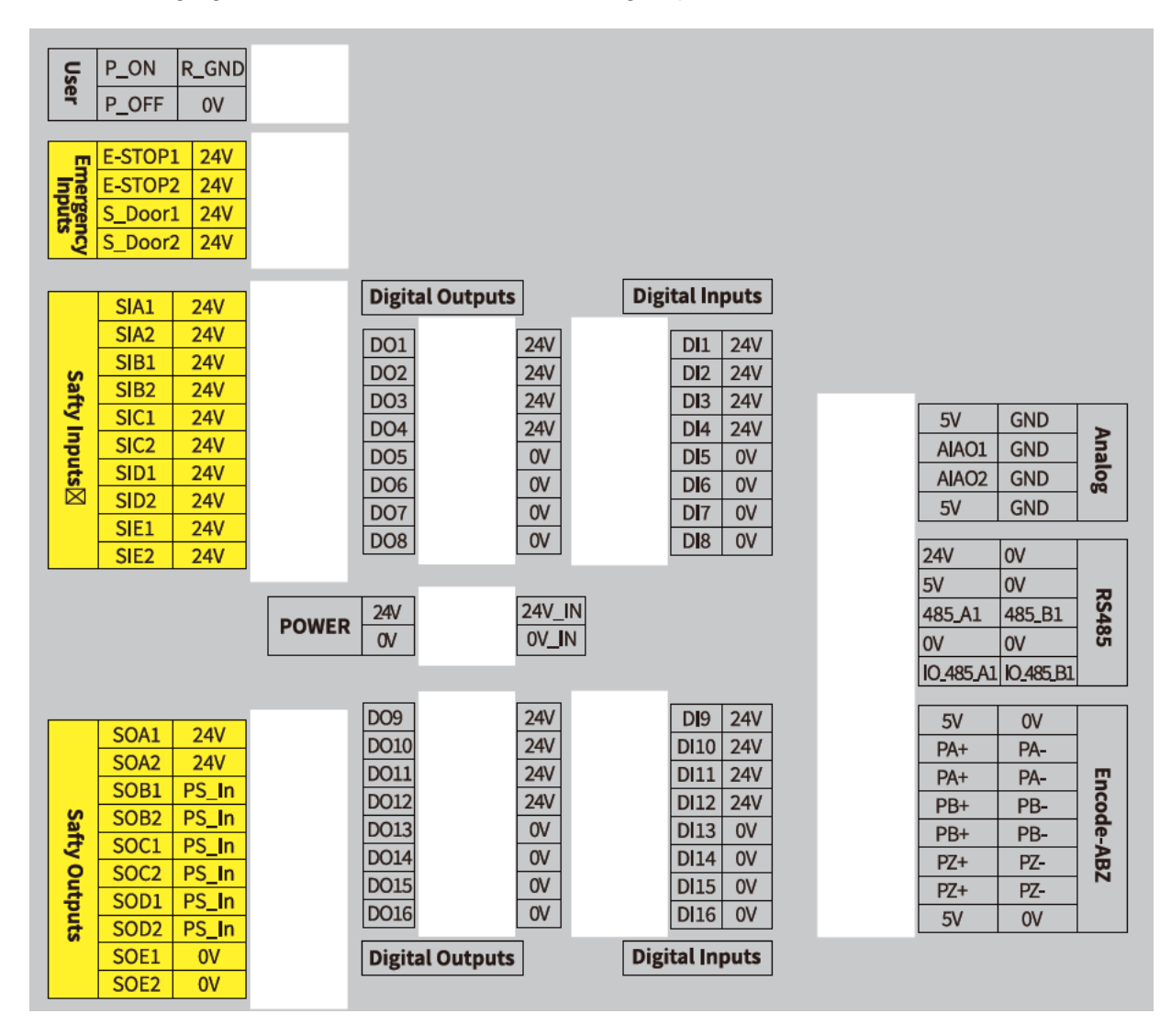

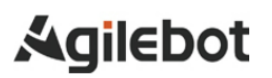

## 1、User IO Interface

| Us | P_ON  | R_GND |
|----|-------|-------|
| er | P_OFF | 0V    |

The user interface table is as follows:

| User                                |       |  |  |
|-------------------------------------|-------|--|--|
| Signal Definition Signal Definition |       |  |  |
| Power ON                            | R_GND |  |  |
| Power OFF                           | 0V    |  |  |

It is used to power on and off the Controller; for remote power - on/off signal input, a high level (5 - 24V) is valid.

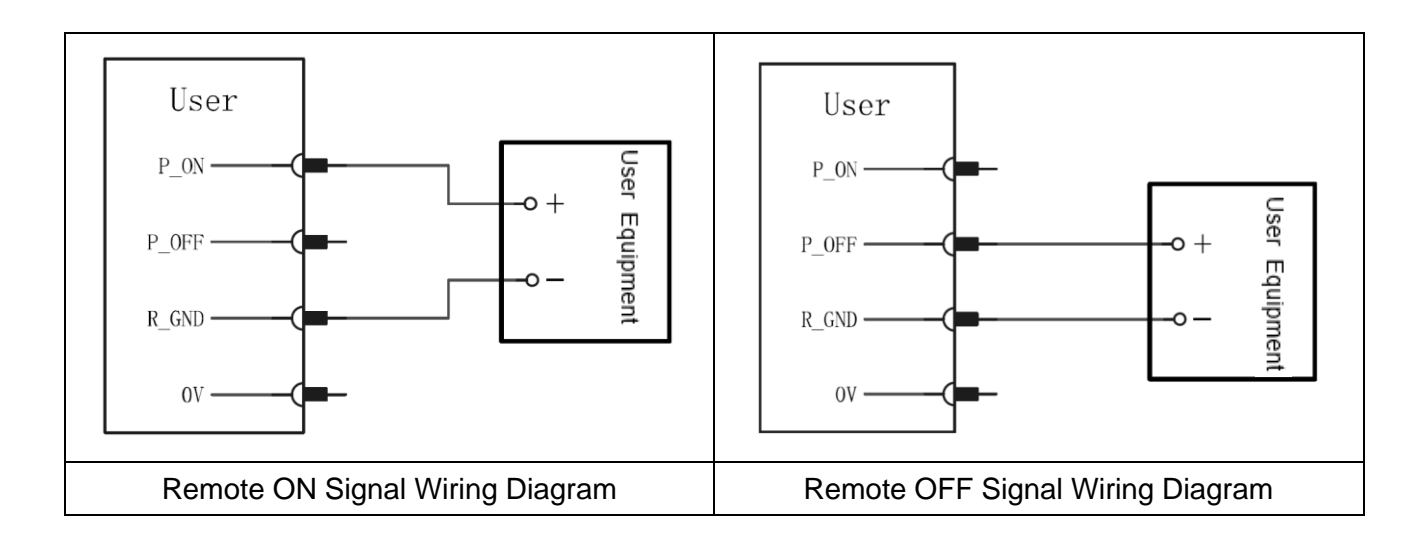

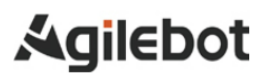

## 2、Emergency Stop Input Interface

| Ē   | E-STOP1 | 24V |
|-----|---------|-----|
| Inp | E-STOP2 | 24V |
| gei | S_Door1 | 24V |
| ncy | S_Door2 | 24V |

The emergency stop input signal table is as follows:

| Emergency Inputs                    |     |  |  |
|-------------------------------------|-----|--|--|
| Signal Definition Signal Definition |     |  |  |
| Estop A Input                       | 24V |  |  |
| Estop B Input                       | 24V |  |  |
| SafedoorA Input                     | 24V |  |  |
| SafedoorB Input                     | 24V |  |  |

The emergency stop input signal is a dual - loop input.

It is short - circuited by default at the factory (see the following figure).

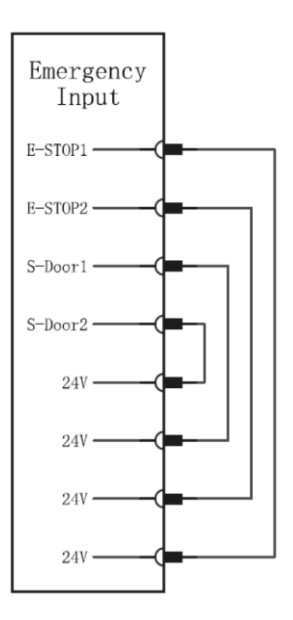

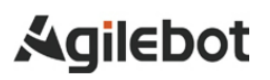

#### Connect the Emergency Stop Button (see the following figure).

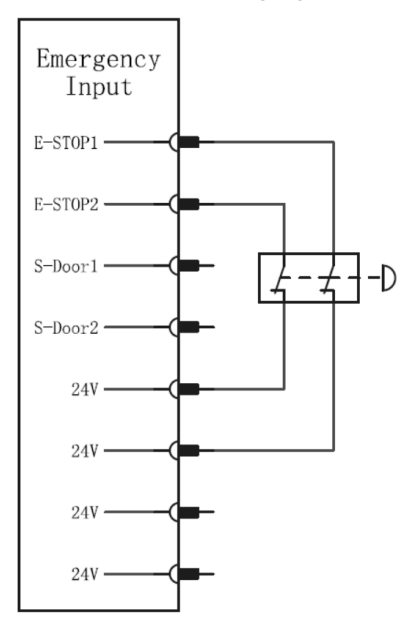

Connect the Emergency Stop Button (see the following figure).

This configuration is only for applications where the operator cannot pass through the door and close the door behind them. The configurable I/O is used to set a reset button outside the door to re - activate the robot's movement. When the signal is re - established, the robot automatically resumes movement.

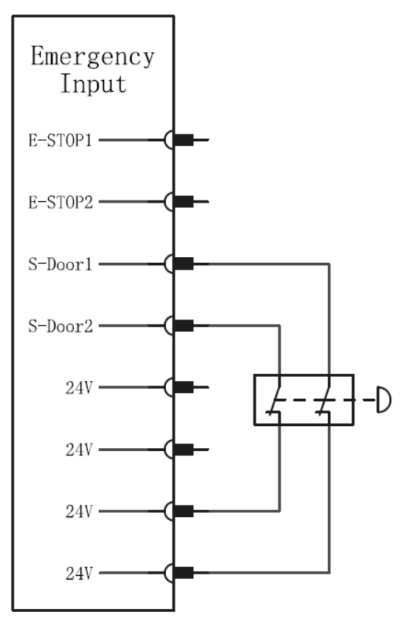

### 3、Safety Output Interface

|             | SIA1 | 24V |
|-------------|------|-----|
|             | SIA2 | 24V |
| 10          | SIB1 | 24V |
| Saf         | SIB2 | 24V |
| ty          | SIC1 | 24V |
| np          | SIC2 | 24V |
| uts         | SID1 | 24V |
| $\boxtimes$ | SID2 | 24V |
|             | SIE1 | 24V |
|             | SIE2 | 24V |

The safety output signal table is as follows:

| Safty Outputs     |                   |  |  |
|-------------------|-------------------|--|--|
| Signal Definition | Signal Definition |  |  |
| SOA1              | 24V+              |  |  |
| SOA2              | 24V+              |  |  |
| SOB1              | PS_IN             |  |  |
| SOB2              | PS_IN             |  |  |
| SOC1              | PS_IN             |  |  |
| SOC2              | PS_IN             |  |  |
| SOD1              | PS_IN             |  |  |
| SOD2              | PS_IN             |  |  |
| SOE1              | GND               |  |  |
| SOE2              | GND               |  |  |

The safety output signal is a dual - loop output. The NPN/PNP hardware - switchable output is determined by PS\_IN, and the output of the PS\_IN interface will be sent to the SO signal. For example, when configuring the three - position enable function, the wiring method is as shown in the following figure.

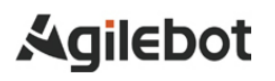

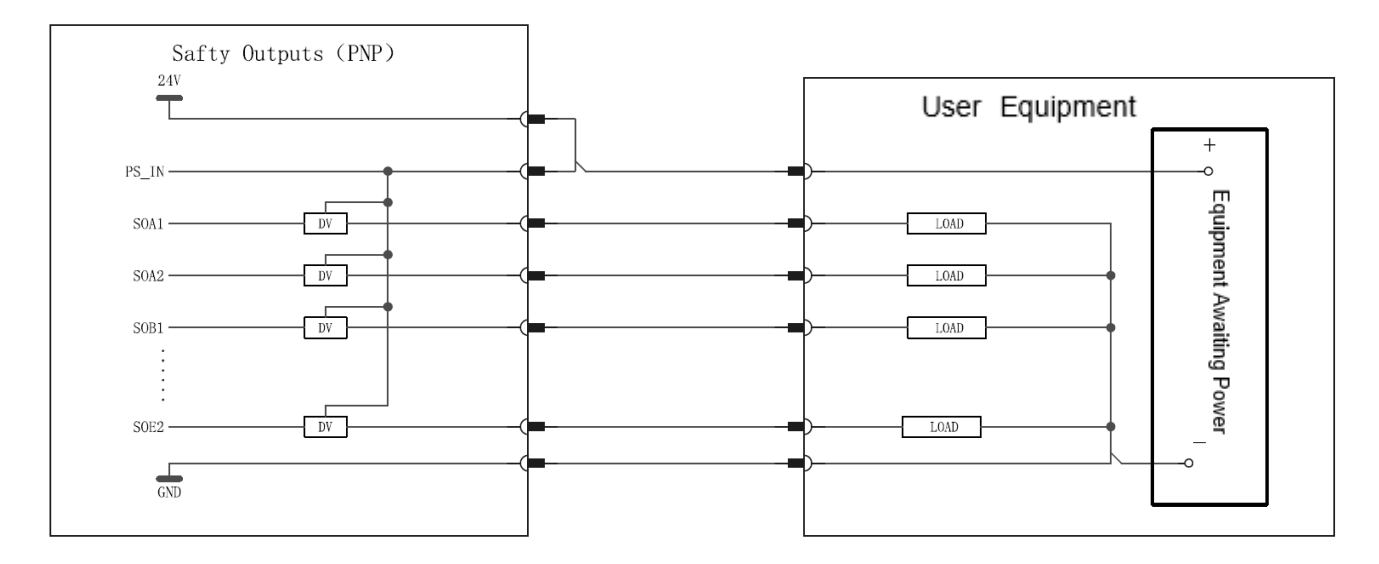

| Safty Outputs (NPN)<br>24V                                                                             | User Equipment                                               |  |
|----------------------------------------------------------------------------------------------------|--------------------------------------------------------------|--|
| SOA1<br>SOA2<br>DV<br>SOB1<br>DV<br>SOB1<br>DV<br>SOB1<br>DV<br>SOE2<br>DV<br>SOE2<br>DV<br>SOE2<br>DV | LOAD<br>LOAD<br>LOAD<br>LOAD<br>LOAD<br>LOAD<br>LOAD<br>LOAD |  |

## 4、Digital Signal Input Interface

| Digi | tal In | nute |   |      |        |      |
|------|--------|------|---|------|--------|------|
| Digi | tat in | puts |   |      | DI9    | 24V  |
|      | DI1    | 24V  | 1 |      | DI10   | 24V  |
|      | DI2    | 24V  |   |      | DI11   | 24V  |
|      |        | 24V  |   |      | DI12   | 24V  |
|      |        | 24V  |   |      | DI13   | 0V   |
|      | DIS    | 01/  |   |      | DI14   | 0V   |
|      |        |      |   |      | DI15   | 0V   |
|      |        |      |   |      | DI16   | 0V   |
|      |        | 00   | _ |      |        |      |
|      | DI8    | 0V   |   | Digi | tal In | puts |

The signal input signal table is as follows:

| Digital Inputs    |                   |  |  |
|-------------------|-------------------|--|--|
| Signal Definition | Signal Definition |  |  |
| DI 1              | 24V               |  |  |
| DI 2              | 24V               |  |  |
| DI 3              | 24V               |  |  |
| DI 4              | 24V               |  |  |
| DI 5              | 0V                |  |  |
| DI 6              | 0V                |  |  |
| DI 7              | 0V                |  |  |
| DI 8              | 0V                |  |  |
| DI 9              | 24V               |  |  |
| DI 10             | 24V               |  |  |
| DI 11             | 24V               |  |  |
| DI 12             | 24V               |  |  |
| DI 13             | 0V                |  |  |
| DI 14             | 0V                |  |  |
| DI 15             | 0V                |  |  |
| DI 16             | 0V                |  |  |

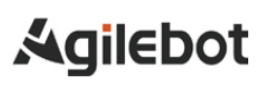

DI is switched by software. The right - hand side interface is only for power supply, and the power supply of the right - hand side interface is connected to the power selection interface (see the following figure).

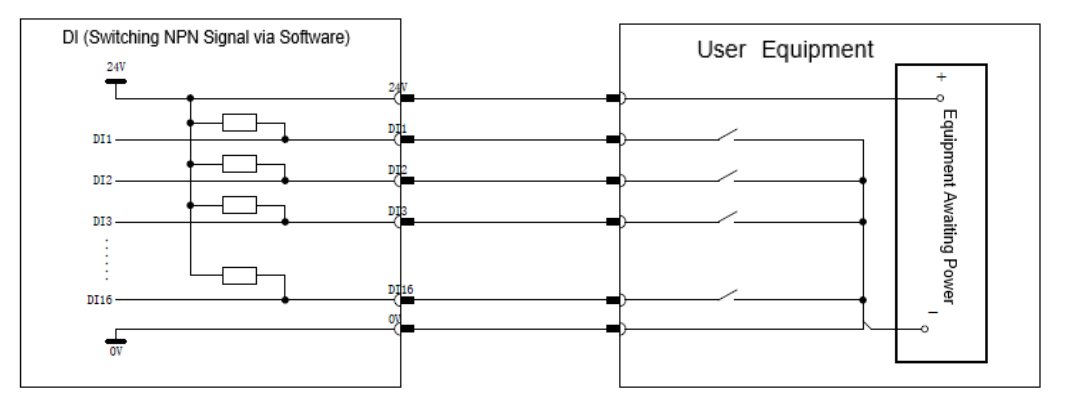

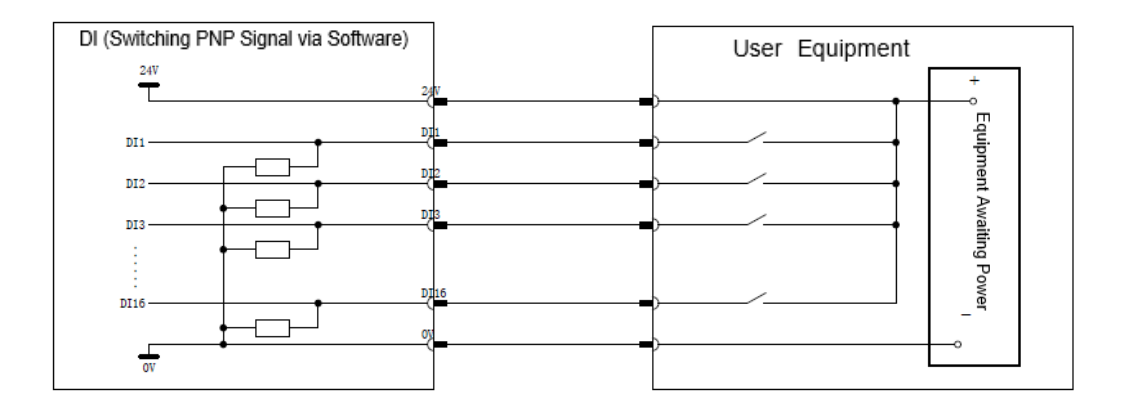

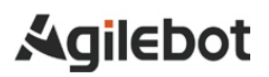

### 5、Digital Signal Output Interface

| Digital O | utputs | DO9   |            | 24V |
|-----------|--------|-------|------------|-----|
| DO1       | 24V    | DO10  |            | 24V |
| DO2       | 24V    | DO11  |            | 24V |
| DO3       | 24V    | DO12  |            | 24V |
| DO4       | 24V    | DO13  |            | 0V  |
| DO5       | OV     | DO14  |            | 0V  |
| DO6       | OV     | DO15  |            | 0V  |
| DO7       | OV     | DO16  |            | 0V  |
| DO8       | OV     | Digit | al Outputs | 1   |

The signal output signal table is as follows:

| Digital Outputs   |                   |  |  |
|-------------------|-------------------|--|--|
| Signal Definition | Signal Definition |  |  |
| DO 1              | 24V               |  |  |
| DO 2              | 24V               |  |  |
| DO 3              | 24V               |  |  |
| DO 4              | 24V               |  |  |
| DO 5              | 0V                |  |  |
| DO 6              | 0V                |  |  |
| DO 7              | 0V                |  |  |
| DO 8              | 0V                |  |  |
| DO 9              | 24V               |  |  |
| DO 10             | 24V               |  |  |
| DO 11             | 24V               |  |  |
| DO 12             | 24V               |  |  |
| DO 13             | 0V                |  |  |
| DO 14             | 0V                |  |  |
| DO 15             | 0V                |  |  |
| DO 16             | 0V                |  |  |

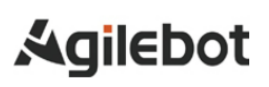

DO is switched by software. The right - hand side interface is only for power supply, and the power supply of the right - hand side interface is connected to the power selection interface (see the following figure).

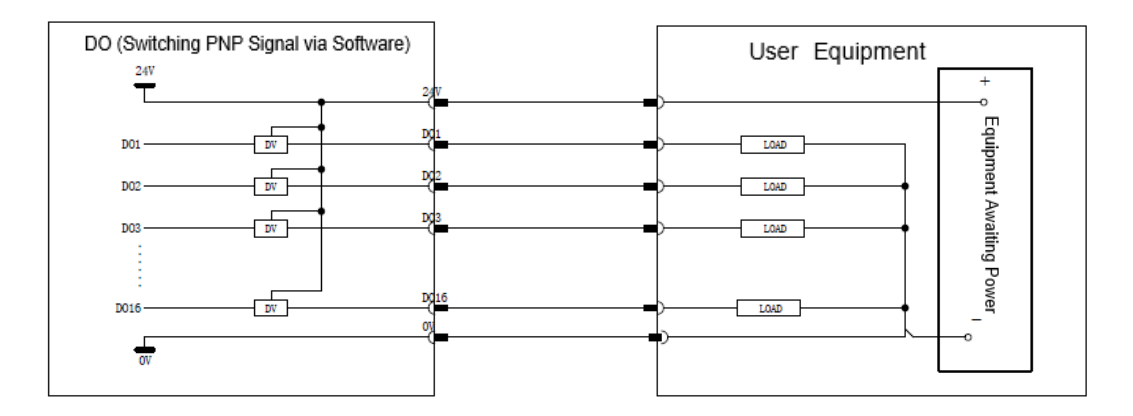

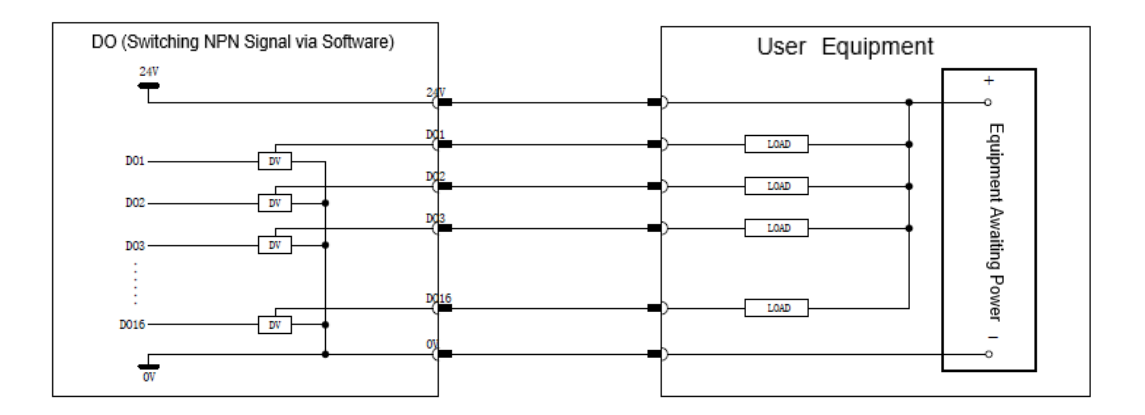

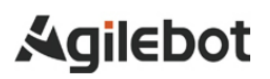

#### 6. Power Selection Interface

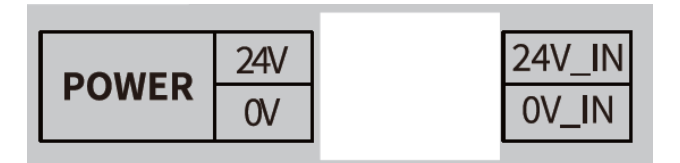

| POWER                              |     |  |  |
|------------------------------------|-----|--|--|
| Signal Definition Signal Definitio |     |  |  |
| 24V_IN                             | 24V |  |  |
| 0V_IN                              | 0V  |  |  |

The power selection interface supplies power to all signals on the wiring panel except safety signals according to the power supply situation selected by this interface. If there is no short - circuit or external power supply, the panel will have no signal output.

By default at the factory, 24V\_IN is short - circuited with 24V, and 0V\_IN is short - circuited with 0V, that is, internal power supply is used. When using internal power supply, the maximum output current is 2A.

If customers need a larger current supply, they need to connect the 24V and 0V of the customer's switching power supply to the left - hand side IN port (see the following figure).

## 🛝 Warning

It is strictly prohibited to short-circuit the customer's power supply with the power supply interface on the right side.

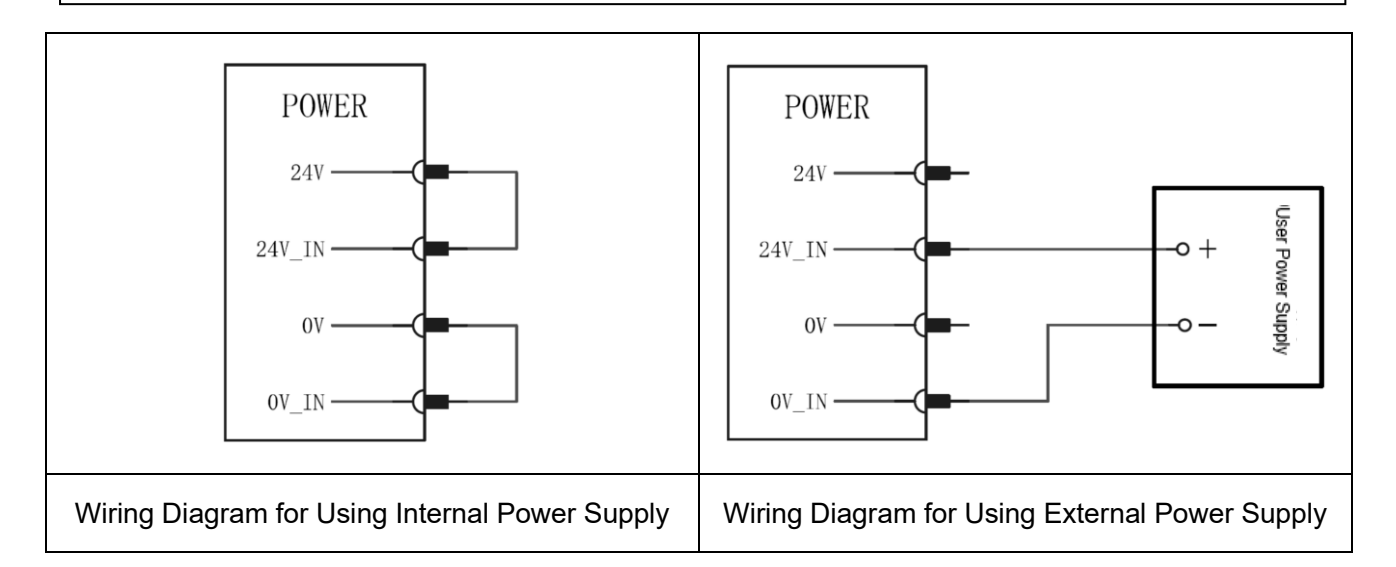

### 7、Analog Input/Output Interface

| 5V    | GND | 4   |
|-------|-----|-----|
| AIAO1 | GND | ١na |
| AIAO2 | GND | log |
| 5V    | GND | • 1 |

The analog input interface table is as follows:

| Analog                              |    |  |  |
|-------------------------------------|----|--|--|
| Signal Definition Signal Definition |    |  |  |
| 5V                                  | 0V |  |  |
| Al1                                 | 0V |  |  |
| Al2                                 | 0V |  |  |
| 5V                                  | 0V |  |  |

There are a total of 2 AIAO channels;

It has 2 analog input/output interfaces (Ch1, Ch2), and the mode is configurable;

Current signal input: 4 - 20mA;

Voltage signal input: 0 - 10V;

Current signal output: 0 - 20mA;

Voltage signal output: 0 - 10V

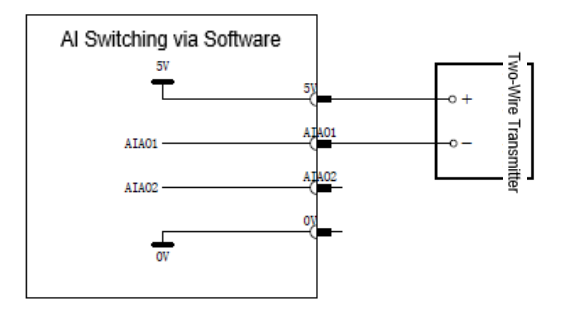

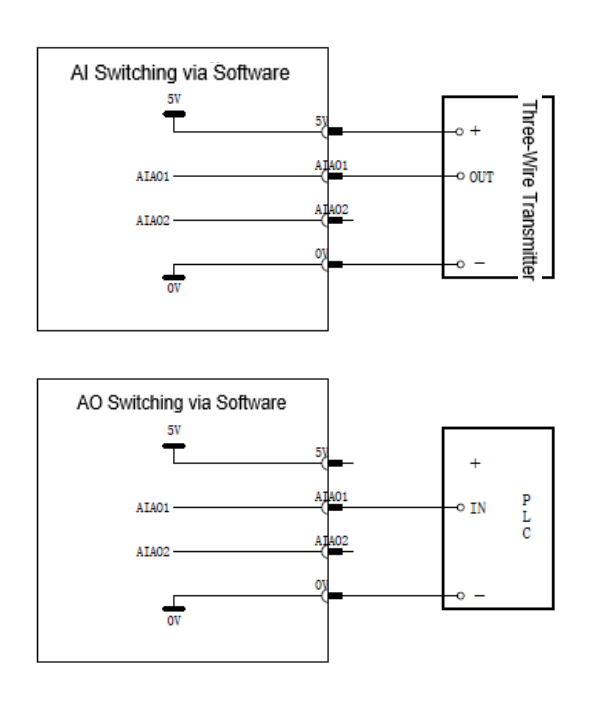

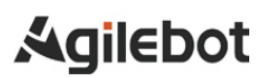

#### 8、RS485 Interface

| 24V       | 0V        |     |
|-----------|-----------|-----|
| 5V        | 0V        | R   |
| 485_A1    | 485_B1    | S4: |
| 0V        | 0V        | 85  |
| 10_485_A1 | 10_485_B1 |     |

The RS485 interface table is as follows:

| RS                | 485               |
|-------------------|-------------------|
| Signal Definition | Signal Definition |
| 24V               | 0V                |
| 5V                | 0V                |
| 485_A1            | 485_B1            |
| 0V                | 0V                |
| IO_485_A1         | IO_485_B1         |

It is used for Modbus RTU bus protocol processing.

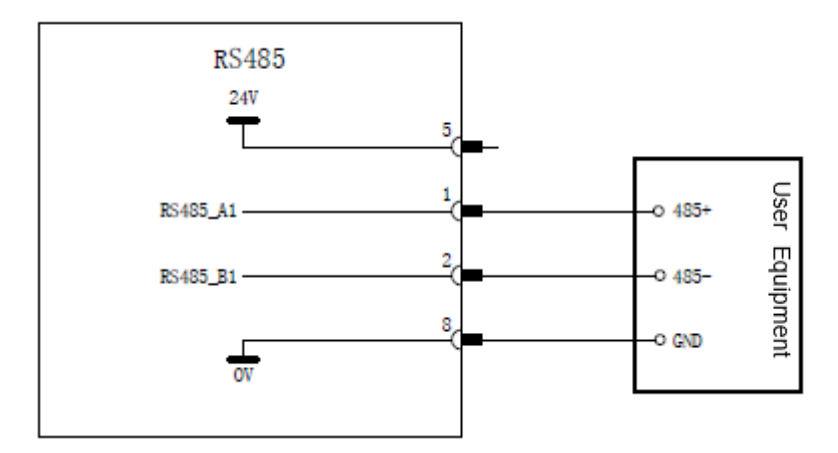

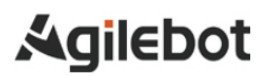

### 9、Encoder Input Interface

| 5V  | 0V  |     |
|-----|-----|-----|
| PA+ | PA- |     |
| PA+ | PA- | En  |
| PB+ | PB- | coc |
| PB+ | PB- | de- |
| PZ+ | PZ- | AB  |
| PZ+ | PZ- | Z   |
| 5V  | 0V  |     |

The encoder input interface table is as follows:

| Encod             | e-ABZ             |
|-------------------|-------------------|
| Signal Definition | Signal Definition |
| 5V                | 0V                |
| PA+               | PA-               |
| PA+               | PA-               |
| PB+               | PB-               |
| PB+               | PB-               |
| PZ+               | PZ-               |
| PZ+               | PZ-               |
| 5V                | 0V                |

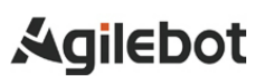

#### 2.3 CONTROLLER COMMUNICATION INTERFACES

## 🔼 Caution

For the usage conditions of the network construction or devices other than the robot control device (such as HUBs, transceivers, cables, etc.), please consult the respective device manufacturers. When laying the network, it should be fully considered that it will not be affected by other noise sources. The noise sources such as power lines and motors should be electrically separated from the network wiring to a sufficient extent, and it is necessary to properly connect the ground wires for each device. In addition, it should be noted that if the grounding impedance is high and insufficient, it may sometimes lead to communication failures. Before the official operation after the device is installed, a communication test should be carried out for confirmation.

We cannot guarantee the normal operation of network failures caused by devices other than the robot control device.

#### Local Area Network Interface (LAN)

Location: There are two LAN interfaces on the front panel inside the Controller.

**Function:** It is used to connect internal network devices such as laptops, desktop computers, and printers to achieve data transmission and resource sharing within the local area network.

**Purpose:** Through the LAN interface, users can conduct efficient communication between devices within the local area network, supporting functions such as file sharing and printing services.

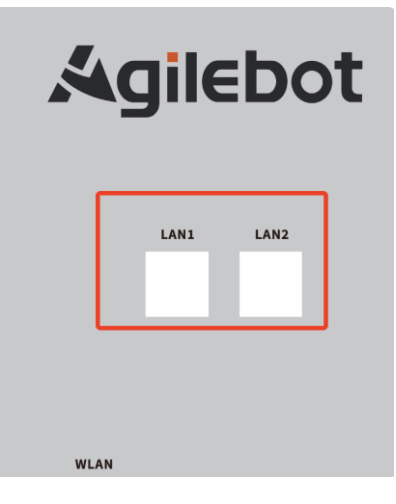

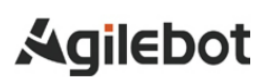

#### Wide Area Network Interface (WAN)

**Location:** There is a WAN interface at the bottom of the front panel of the Controller.

Function: It is used to connect external network devices such as modems (cable modems/optical

modems), etc., and serves as the only channel for the router to communicate with the external network.

**Purpose:** Through the WAN interface, the Controller can communicate with the external network to achieve Internet access and other remote connection functions.

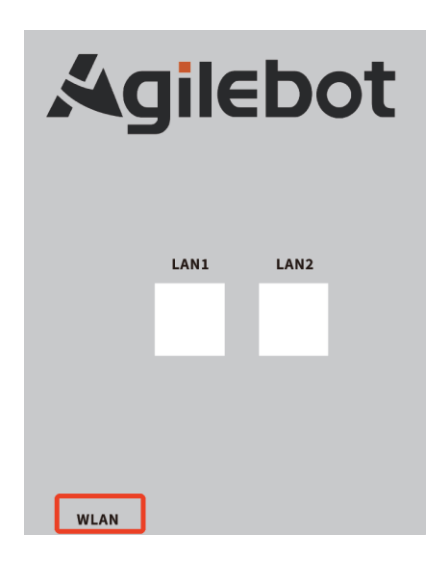

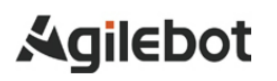

## 3 MAINTENANCE AND REPAIR

It is possible to maintain the performance of the robot in a long-term stable state through daily maintenance, regular maintenance and regular repair.

#### **3.1 DAILY MAINTENANCE**

During daily operation of the system, clean and repair all parts, check for cracks or damage on each part and conduct maintenance for the following items at any time.

#### Before running:

Confirm if the wired handle cable is excessively twisted. Please confirm if the controller and peripheral devices are abnormal.

#### After running:

Return the robot to the appropriate position and cut off the power supply to the controller after running. Confirm whether there are cracks or damages while cleaning and maintaining various parts. Clean excessive dust (if any) attached to the vent of the controller.

#### 3.2 MONTHLY MAINTENANCE

- 1) Confirm if the fan rotates normally. Clean excessive dust and other impurities (if any) adhering to the fan.
- 2) Clean the dust from the interior of the controller. Wipe off any dust adhering to the fan and the transformer.
- 3) Confirm that an alarm is detected after the emergency stop is input, or stop and reset the controller to confirm normal startup in order to confirm normal operation of safety functions.
- 4) Check for any abnormal stains inside the controller. If any, please identify the cause and take necessary measures to clean them. Please check for any gaps around the sealing gasket in the locked state. Check for any gaps around the cable port.

#### **3.3 MAINTENANCE TOOLS**

It is recommended to prepare the following measuring instruments as maintenance tools: AC/DC voltmeter (sometimes, a digital voltmeter is required)

- 1) Measuring instrument: AC/DC voltmeter (sometimes, a digital voltmeter is required)
- 2) Oscilloscope: (frequency bandwidth above 5MHz, dual channel)
- 3) Tools: Phillips screwdriver, slotted screwdriver, socket screwdriver, wire pliers, scissors and tweezers.

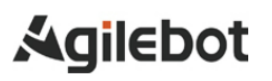

## 4 **RESOLUTION OF COMMON FAULTS**

### 4.1 DON'T POWER ON

| Inspection and treatment                                             | Diagram      |
|----------------------------------------------------------------------|--------------|
| Inspection 1: Confirm that the circuit breaker has been switched on. |              |
| Treatment 1: Check whether the circuit breaker is switched on        | Power switch |
| Treatment 2: Check if the AC220V power cable is properly connected.  | Power Inlet  |

# 4.2 WHEN THE HANDLE CANNOT BE POWERED ON (THE HANDLE LED DOES NOT LIGHT UP)

| Inspection and treatment                                                                                                    | Diagram |
|----------------------------------------------------------------------------------------------------|---------|
| Inspection 1: Confirm if the handle cable is<br>damaged.<br>Inspection 2: Confirm if the pin of the handle port is<br>damaged.<br>Treatment 1: Check if the cable is damaged and<br>replace it if damaged.<br>Treatment 2: Check if the pin is damaged and<br>replace it if damaged. | Cable   |

#### 4.3 ALARM SCREEN

Check if the robot currently has alarms and view the alarm history by the following operations.

1. In the main screen of the operating terminal, click on the character in the red box in Fig. 4.1 to

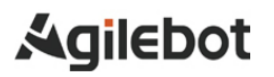

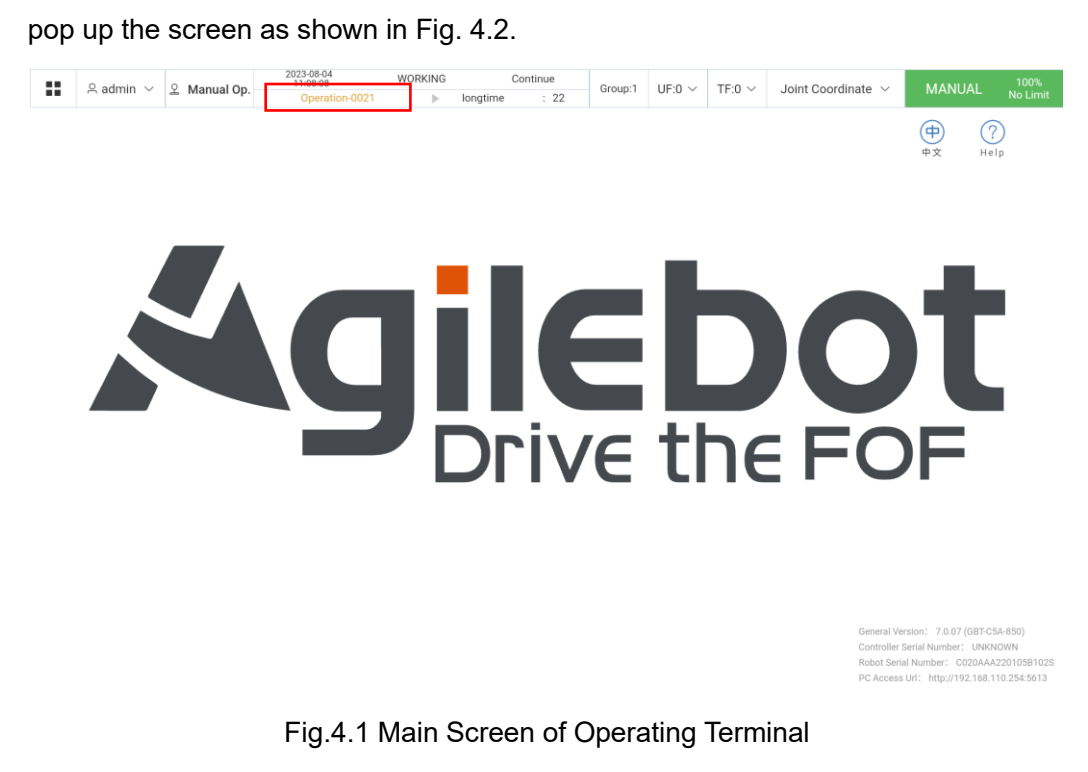

2. Click on the historical event to see the current alarm log and view the alarm history, as shown in Fig.4.3.

| <br>은 admin 🗸 🙎 Manual | Op.   | 2023-08-04<br>11:08:20<br>Operation-0021 | WORKING  | Continue<br>longtime : 12   | Group:1        | UF:0 $\sim$   | TF:0 $\sim$ | Joint Coordina | nte 🗸      | MANUAL                                                                        | 100%<br>No Limit                                        |
|------------------------|-------|------------------------------------------|----------|-----------------------------|----------------|---------------|-------------|----------------|------------|-------------------------------------------------------------------------------|---------------------------------------------------------|
|                        |       |                                          |          |                             |                |               |             |                |            | ф<br>#х                                                                       | ?<br>Help                                               |
|                        | Activ | e Alarm                                  |          |                             |                |               |             | $\times$       |            |                                                                               |                                                         |
|                        |       | Event Code                               | Descript | ion                         |                |               | Time        |                |            |                                                                               |                                                         |
|                        | 1     | Operation-0021                           | The adm  | ninistrator has logged in w | th the default | password. It  | 2023-0      | 8-04 11:08:03  |            |                                                                               |                                                         |
|                        | 2     | System-0070                              | worker c | losed*                      |                |               | 2023-0      | 8-04 11:07:33  |            | C :                                                                           |                                                         |
|                        | 3     | System-0068                              | web sub  | scribe port communicatio    | n error*       |               | 2023-0      | 8-04 11:07:33  |            |                                                                               |                                                         |
|                        | 4     | System-0100                              | The bind | ling model of program (lor  | gtime) is inco | nsistent with | 2023-0      | 8-04 10:16:52  |            |                                                                               |                                                         |
|                        |       |                                          |          |                             |                |               |             |                |            |                                                                               |                                                         |
|                        |       |                                          |          |                             |                | 9 Hist        | ory Event   | Close          | $\bigcirc$ | F                                                                             |                                                         |
|                        |       |                                          |          |                             |                |               |             |                |            |                                                                               |                                                         |
|                        |       |                                          |          |                             |                |               |             |                |            |                                                                               |                                                         |
|                        |       |                                          |          |                             |                |               |             |                |            |                                                                               |                                                         |
|                        |       |                                          |          |                             |                |               |             |                |            | sion: 7.0.07 (GB<br>erial Number: UN<br>I Number: C0204<br>Url: http://192.16 | -C5A-850)<br>IKNOWN<br>IAA220105B102S<br>8.110.254:5613 |

Fig.4.2 Current Alarm Popup

3. After viewing historical events, you can see various alarm codes and other messages. Click on the red box in Fig.4.3 to filter the alarm types.

| :: | 은 admin 🗸 🙎 Manual | Op. 2023-08-04<br>11:08:28<br>Operation-0021 | WORKING                     | Continue<br>: 16  | Group:1      | UF:0 $\vee$   | TF:0 $\sim$ | Joint Coordinate $\ \lor$ | MANUAL     | 100%<br>No Limit |
|----|--------------------|----------------------------------------------|-----------------------------|-------------------|--------------|---------------|-------------|---------------------------|------------|------------------|
|    |                    | Event Level 🛛 ALL 🔍                          | Search Scope                | 2023-08-04 00     | :00:00 To 2  | 2023-08-04 2  | 3:59:59     | Search                    |            |                  |
|    | Event Code         | Description                                  |                             |                   |              |               |             |                           | Time       |                  |
| 1  | Operation-0021     | The administrator has logged                 | d in with the default passv | vord. It is recom | mended to up | odate the pas | sword*      |                           | 2023-08-04 | 11:08:03         |
| 2  | Operation-0017     | admin login success*                         |                             |                   |              |               |             |                           | 2023-08-04 | 11:08:03         |
| 3  | Operation-0065     | user mode switching to Unlin                 | nitedManual*                |                   |              |               |             |                           | 2023-08-04 | 11:07:50         |
| 4  | System-2196        | TpComm logrun /rpc/tp_com                    | nm/getPublishTable succ     | 285*              |              |               |             |                           | 2023-08-04 | 11:07:50         |
| 5  | System-2196        | TpComm logrun /rpc/tp_com                    | nm/getRpcTable success      | r                 |              |               |             |                           | 2023-08-04 | 11:07:49         |
| 6  | System-0069        | Establish communication wit                  | h control cabinet           |                   |              |               |             |                           | 2023-08-04 | 11:07:49         |
| 7  | System-0070        | worker closed*                               |                             |                   |              |               |             |                           | 2023-08-04 | 11:07:33         |
| 8  | System-0068        | web subscribe port commun                    | ication error*              |                   |              |               |             |                           | 2023-08-04 | 11:07:33         |
| 9  | System-0070        | worker closed*                               |                             |                   |              |               |             |                           | 2023-08-04 | 10:37:37         |
| 10 | System-2196        | TpComm logrun /rpc/tp_com                    | m/getPublishTable succ      | ess*              |              |               |             |                           | 2023-08-04 | 10:25:27         |

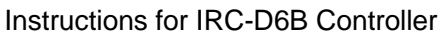

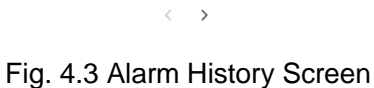

4. After filtering the alarm types, you can see corresponding alarm messages as shown in Fig. 4.4.

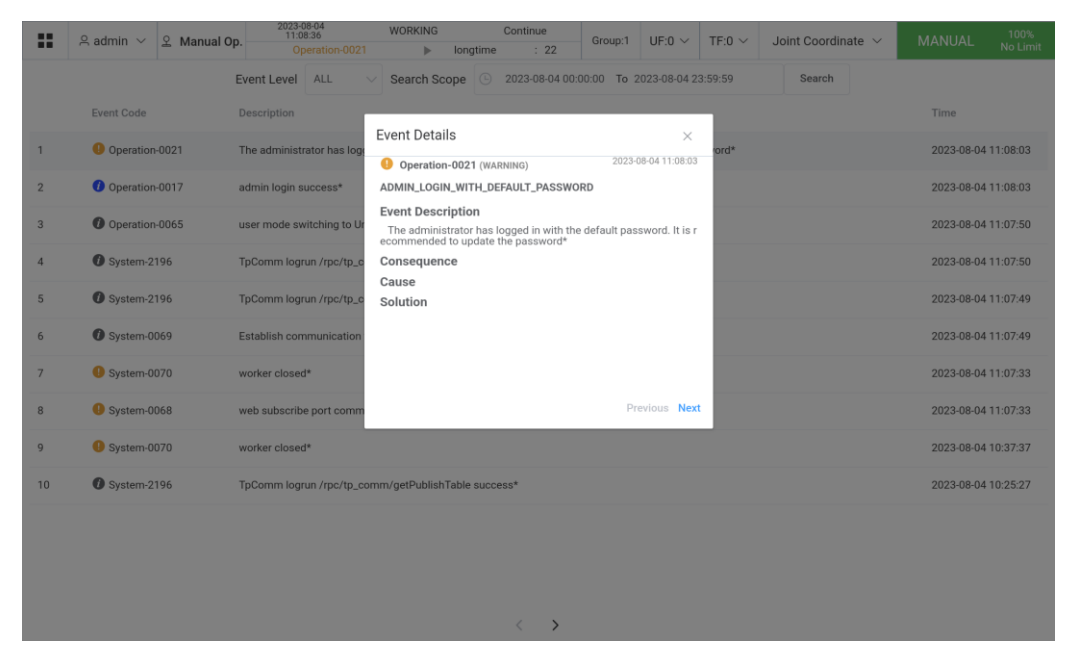

Fig. 4.4 Alarm Information

### 4.4 RESOLUTION OF COMMON FAULTS BASED ON ALARM CODES

Motion-A32097 - UI servo enable is off\*

Phenomenon: UI servo enable is off

Result: Stop

Cause: triggered by UI signal

Countermeasure: Keep the UI signal at a high level. Otherwise, the low level may trigger a Cat. 0 stop.

(1) To view the UI signal, click the menu at the upper left corner of the screen, as shown in the following figure, and then click the communication screen.

|                                 |                        | SERVO_OFF                   | Continue  | Group:1                       |           | TE:0 V                  | Joint Coordin                         | nate 🗸                                                             | ΜΔΝΠΔ                                                                  | 10%                                                        |
|---------------------------------|------------------------|-----------------------------|-----------|-------------------------------|-----------|-------------------------|---------------------------------------|--------------------------------------------------------------------|------------------------------------------------------------------------|------------------------------------------------------------|
| <br>in developer a L mandar op. |                        | •                           | t         |                               | 01.0      | 11.0                    | oomt ooorun                           | iute -                                                             | WIFAI VOF                                                              | Limited                                                    |
|                                 |                        |                             |           |                               |           |                         |                                       |                                                                    | ф<br>¢х                                                                | ?<br>Help                                                  |
| Menu                            | Manage<br>Data<br>Data | Progra<br>Progra<br>Communi | m<br>cate | Current F<br>Syster<br>3D Vie | pose<br>n | Coordi<br>(<br>Ap<br>Ho | inate System<br>plication<br>comepage | m                                                                  |                                                                        |                                                            |
|                                 |                        |                             |           |                               |           |                         | Ger<br>Co:<br>Roi<br>PC               | neral Version<br>ntroller Serial<br>bot Serial Nur<br>Access Url : | : 7.0.** (GBT-C!<br>  Number: ABCI<br>mber: C020AA/<br>http://192.168. | 54-850)<br>DEFGHIJKLMN1234<br>A22010581025<br>110.150:8080 |

(2) After opening the communication screen, click on the I/O status to view the I/O signal as shown in the following figure.

|       | admin ~ 오 Ma | anual Op.   | 2023-08-04<br>11:08:54<br>System-0103 | WORKING     | Con<br>longtime | itinue<br>: 15 | Group:1 | UF:0 ~ TF:0 ~     | Joint Coordi | nate 🗸 🛛 M          | IANUAL 100%<br>No Limit |
|-------|--------------|-------------|---------------------------------------|-------------|-----------------|----------------|---------|-------------------|--------------|---------------------|-------------------------|
| DI/DO |              |             |                                       |             |                 |                |         |                   | ට Ca         | ncel All Simulation | IO Mapping              |
| Port  |              | Name        | Sir                                   | mulation    | Value           |                | Port    |                   | Name         |                     | Value                   |
|       |              |             | No Data                               |             |                 |                |         |                   | No Data      |                     |                         |
|       |              | Menu /      | Communicate                           |             |                 |                |         |                   | ÷            | ×                   |                         |
|       |              |             | 10                                    | Status      |                 |                |         | IO Mapping        |              |                     |                         |
|       |              |             |                                       |             |                 |                |         |                   |              |                     |                         |
|       |              |             | IO Cor                                | nfiguration |                 |                |         | Bus Configuration |              |                     |                         |
|       |              |             |                                       |             |                 |                |         |                   |              |                     |                         |
|       | т            | otal 1024 < | > Go to                               | 1           |                 |                |         | Total 1024        | < > Go       | to 1                |                         |
|       |              |             |                                       |             |                 |                |         |                   |              |                     |                         |
|       |              |             |                                       |             |                 |                |         |                   |              |                     |                         |
|       |              |             |                                       |             |                 |                |         |                   |              |                     |                         |
|       |              |             |                                       |             |                 |                |         |                   |              |                     |                         |

|      | 0 admin                  | 0 Manual On  | 2023-08-04<br>11:10:04 | WORKING | Cont     | tinue | Croup:1  | 115-0       | TEIDING     | laint | Coordinate V     | MANU       | 100%         |  |
|------|--------------------------|--------------|------------------------|---------|----------|-------|----------|-------------|-------------|-------|------------------|------------|--------------|--|
|      | ≍ aumin ∨                | ≚ Manual Op. | System-0103            | ►       | longtime | : 6   | Group. I | UF:0 ~      | 1F.0 ~      | Join  | i coordinate 🗸   | WAN        | OAL No Limit |  |
| I/RO | ~                        |              |                        |         |          |       |          |             |             |       | ට Cancel All Sim | ulations   | IO Mapping   |  |
|      | Port                     | Name         | Simula                 | tion    | Value    |       | Port     |             |             | Nam   | 10               |            | Value        |  |
|      | RI[1]                    | robot_arm1   | UnSim                  | Sim     | OFF      |       | R0[1]    | robo        | t_arm7      |       |                  |            | OFF $$       |  |
|      | RI[2]                    | robot_arm2   | UnSim                  | Sim     | OFF      |       | RO[2]    | robo        | t_arm8      |       |                  |            | off $\sim$   |  |
|      | RI[3]                    | robot_arm3   | UnSim                  | Sim     | OFF      |       | RO[3]    | robo        | t_arm9      |       |                  |            | off $\sim$   |  |
|      | Rt[4] robot_arm4 unSim s |              | Sim                    | OFF     |          | R0[4] | robo     | robot_arm10 |             |       |                  | OFF $\sim$ |              |  |
|      | RI[ 5 ]                  | robot_arm5   | UnSim                  | Sim     | OFF      |       | RO[ 5 ]  | robo        | robot_arm11 |       |                  |            | off ~        |  |
|      | RI[6]                    | robot_arm6   | UnSim                  | Sim     | OFF      |       | RO[ 6 ]  | robo        | robot_arm12 |       |                  | OFF 🗸      |              |  |
|      |                          |              |                        |         |          |       |          |             |             |       |                  |            |              |  |
|      |                          | Total 6 <    | > Go to 1              |         |          |       |          |             | Total 6 <   | >     | Go to 1          |            |              |  |

#### (4) UI1, UI2 and UI5 signals should be normally off as shown in the following figure.

| U//U0 ~<br>Port<br>U[1] | Name                | Bypass    | Value | . /     |                         | IO Mapping |  |  |
|-------------------------|---------------------|-----------|-------|---------|-------------------------|------------|--|--|
| Port<br>UI[1]           | Name                | Bypass    | Value |         |                         |            |  |  |
| UI[1]                   |                     |           | value | Port    | Name                    | Value      |  |  |
|                         | Servo_Enable        | Yes No    | ON    | U0[1]   | CMD_Enable              | OFF        |  |  |
| UI[2]                   | Pause_Request       | Yes No    | ON    | U0[2]   | Paused                  | OFF        |  |  |
| UI[3]                   | Reset               | Yes No    | OFF   | UO[3]   | Fault                   | OFF        |  |  |
| UI[4]                   | Start&Restart       | Yes No    | OFF   | U0[4]   | Program_Running         | ON         |  |  |
| UI[ 5 ]                 | Abort_Program       | Yes No    | ON    | UO[ 5 ] | Servo_Status            | ON         |  |  |
| U[6]                    | Selection_Strobe    | Yes No    | OFF   | UO[6]   | Selection_Check_Request | OFF        |  |  |
| UI[7]                   | MPLCS_Start         | Yes No    | OFF   | U0[7]   | MPLCS_Start_Done        | OFF        |  |  |
| UI[8]                   | Program_Selection_1 | Yes No    | OFF   | UO[8]   | Selection_Confirm_1     | OFF        |  |  |
| UI[9]                   | Program_Selection_2 | Yes No    | OFF   | U0[9]   | Selection_Confirm_2     | OFF        |  |  |
| UI[10]                  | Program_Selection_3 | Yes No    | OFF   | UO[10]  | Selection_Confirm_3     | OFF        |  |  |
|                         | Total 13 <          | > Go to 1 |       |         | Total 13 < > Go to 1    |            |  |  |

#### Safety-2115 - The safety board dual channel data are not the same.\*

Phenomenon: The safety board dual channel data are not the same.

Result: ESTOP status

Cause: error in hardware signal

Countermeasure: Check if the safety circuit on the safety board is normal.

Safety-2116 - The safety board detects external stop signal.\*

Phenomenon: The safety board detects external stop signal.

Result: ESTOP status

Cause: status of hardware signal

Countermeasure: Check external ESTOP signal.

Safety-2117 - The safety board detects safety door stop signal.\*

Phenomenon: The safety board detects safety door stop signal.

Result: ESTOP status

Cause: status of hardware signal

Countermeasure: Check safety door signal.

Safety-2118 - The safety board detects limited stop signal.\*

Phenomenon: The safety board detects limited stop signal.

Result: ESTOP status

Cause: status of hardware signal

Countermeasure: Check the limit signal.

Safety-2119 - The safety board detects Deadman Normal is abnormal when in manual mode.\*

Phenomenon: The safety board detects that Deadman Normal is releases in manual mode.

Result: E-STOP status

Cause: status of hardware signal

Countermeasure: Check if the Deadman button is pressed in the manual mode.

Safety-2122 – The safety board detects TP E-STOP signal.\*

Phenomenon: The safety board detects TP E-STOP signal.

Result: E-STOP status

Cause: status of hardware signal

Countermeasure: Check the TP E-STOP button.

System-2193 - Controller detects the safety board is not ready when reset operation\*

Phenomenon: The robot cannot be powered on after RESET is pressed.

Result: The operation fails.

Cause: The safety board signal is not ready.

Countermeasure: Check the alarm codes reported simultaneously and the safety board signal

Motion-2110-Motion-2115 - Joint out of constraint\* (Axis 1 - Axis 6)

Phenomenon: Joint out of constraint

Result: The program cannot run continuously. It is paused and should be reset.

Cause: Input joint value exceeds the constraint.

Countermeasure: Move the robot to within the soft limit position.

Perform the following operations when it exceeds the soft limit.

- 1) View current position message and soft limit position message of each axis.
- 2) Implement zero calibration due to the soft limit caused by the loss of zero calibration.

The operation steps are as follows for Case 1:

1. Click the menu and then current pose icon.

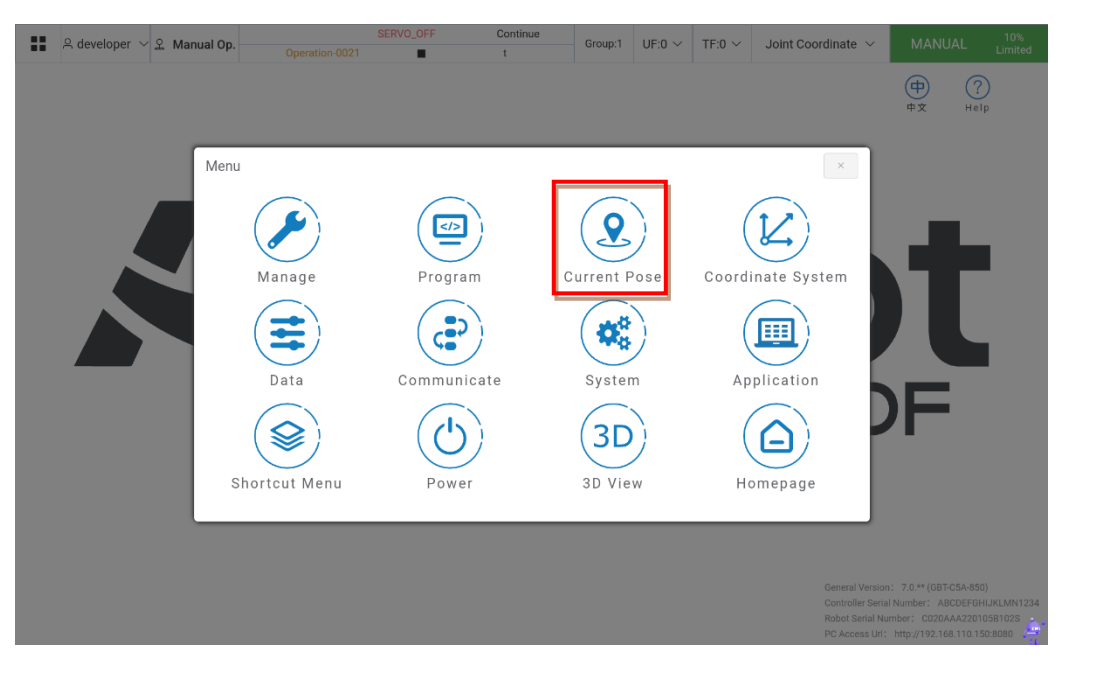

2. After selecting the current position icon, you can view the position information of each axis as shown in the following figure.

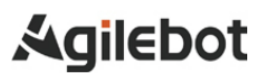

|    |        |       | 은 adm     | nin 🗸            | ♀ Manual Op.      | 202<br>1               | 3-08-04<br>1:10:59                | WOR    | KING      |             | Continue        | Group:1 | UF:0 ~ | / т | F:0 ∨ | Joint Coordinate $$ | MANUAL    | 100%             |                        |
|----|--------|-------|-----------|------------------|-------------------|------------------------|-----------------------------------|--------|-----------|-------------|-----------------|---------|--------|-----|-------|---------------------|-----------|------------------|------------------------|
|    |        | Posi  | tion in ( | Coordi           | nate: Joint Coord | inata V                | System-0103                       |        | •         | longtime    | : 6             |         |        |     |       |                     |           | No Limit         |                        |
|    |        | F 031 |           | J1:              | 0.001             | o o                    | Offic. Degree                     | Ť      |           | J5:         | 89.999          | ۰       |        |     |       | J9: -               |           |                  |                        |
|    |        |       |           | J2:              | 89.994            | ٥                      |                                   |        |           | J6:         | 0.000           | ۰       |        |     |       |                     |           |                  |                        |
|    |        |       |           | J3:              | -89.991           | 0                      |                                   |        |           | J7:         | -               |         |        |     |       |                     |           |                  |                        |
|    |        |       |           | J4:              | 0.000             | 0                      |                                   |        |           | J8:         |                 |         |        |     |       |                     |           |                  |                        |
|    |        | Tara  | ot Doso   | <u>.</u>         |                   |                        |                                   |        |           |             |                 |         |        |     |       |                     |           |                  |                        |
|    |        | rary  | et Fose   |                  |                   |                        |                                   |        |           |             |                 |         |        |     |       |                     | Cart      | Joint            |                        |
|    |        |       | J1        | 0                |                   |                        |                                   | J2     | 0         |             |                 |         |        | J3  | 0     |                     |           |                  |                        |
|    |        |       | J4        | 0                |                   |                        |                                   | J5     | 0         |             |                 |         |        | J6  | 0     |                     |           |                  |                        |
|    |        |       |           |                  |                   |                        |                                   |        |           |             |                 |         |        |     |       |                     |           |                  |                        |
|    |        |       | J7        |                  |                   |                        |                                   | 78     |           |             |                 |         |        | J9  |       |                     |           |                  |                        |
|    |        |       |           |                  |                   |                        |                                   |        |           |             |                 |         |        |     |       |                     |           |                  |                        |
|    |        |       |           |                  |                   |                        |                                   |        |           |             |                 |         |        |     |       |                     |           |                  |                        |
|    |        |       |           |                  |                   |                        |                                   |        |           |             |                 |         |        |     |       |                     |           |                  |                        |
|    |        |       |           |                  |                   |                        |                                   |        |           | ÷.          | Move to point   |         |        |     |       |                     |           |                  |                        |
|    |        |       |           |                  |                   |                        |                                   |        |           |             | nore to point   |         |        |     |       |                     |           |                  |                        |
|    |        |       |           |                  |                   |                        |                                   |        |           |             |                 |         |        |     |       |                     |           |                  |                        |
|    |        |       |           |                  |                   |                        |                                   |        |           |             |                 |         |        |     |       |                     |           |                  |                        |
| 3. | Swite  | ch r  | elati     | ive              | coordin           | ate                    | svsten                            | ns     | to        | view        | / the r         | ositio  | on ir  | nfo | rma   | tion of eac         | h axis    | under            | <sup>.</sup> different |
| 0. | coord  | dina  | ate s     | vst              | ems as            | sh                     | own in                            | the    | e fo      | bllow       | ina fia         | ure     |        |     |       |                     |           | anaoi            | unioroni               |
|    |        |       |           | Jet              | onno, ac          |                        | •••••                             |        |           | nen.        |                 | are.    |        |     |       |                     |           |                  | _                      |
|    |        | ::    | 은 adm     | nin $\checkmark$ | 오 Manual Op.      | 202                    | 3-08-04<br>1:11:05<br>System-0103 | WOR    | KING<br>► | longtime    | Continue<br>: 9 | Group:1 | UF:0 ~ | Т   | F:0 ~ | Joint Coordinate $$ | MANUAL    | 100%<br>No Limit |                        |
|    |        | Posi  | tion in ( | Coordi           | nate: Joint Coord | inate $\smallsetminus$ | Unit: Degree                      | $\sim$ |           |             |                 |         |        |     |       |                     |           |                  |                        |
|    |        |       |           | J1:              | Joint Coordi      | nate                   |                                   |        |           | J5:         | 108.043         | •       |        |     |       | J9: -               |           |                  |                        |
|    |        |       |           | J2:              | Base Coordi       | nate                   |                                   |        |           | J6:<br>.17· | 0.000           |         |        |     |       |                     |           |                  |                        |
|    |        |       |           | J4:              | World Coord       | linate                 |                                   |        |           | J8:         | -               |         |        |     |       |                     |           |                  |                        |
|    |        |       |           |                  | User Coordi       | nate                   |                                   |        |           |             |                 |         |        |     |       |                     |           |                  |                        |
|    |        | Targ  | et Pose   | e:               |                   |                        |                                   |        |           |             |                 |         |        |     |       |                     | Cart      | Joint            |                        |
|    |        |       | J1        | 0                |                   |                        |                                   | J2     | 0         |             |                 |         |        | J3  | 0     |                     |           |                  |                        |
|    |        |       | J4        | 0                |                   |                        |                                   | J5     | 0         |             |                 |         |        | J6  | 0     |                     |           |                  |                        |
|    |        |       |           |                  |                   |                        |                                   |        |           |             |                 |         |        |     |       |                     |           |                  |                        |
|    |        |       | J7        |                  |                   |                        |                                   | J8     |           |             |                 |         |        | J9  |       |                     |           |                  |                        |
|    |        |       |           |                  |                   |                        |                                   |        |           |             |                 |         |        |     |       |                     |           |                  |                        |
|    |        |       |           |                  |                   |                        |                                   |        |           |             |                 |         |        |     |       |                     |           |                  |                        |
|    |        |       |           |                  |                   |                        |                                   |        |           |             |                 |         |        |     |       |                     |           |                  |                        |
|    |        |       |           |                  |                   |                        |                                   |        |           |             |                 |         |        |     |       |                     |           |                  |                        |
|    |        |       |           |                  |                   |                        |                                   |        |           | ÷.          | Vove to point   |         |        |     |       |                     |           |                  |                        |
|    |        |       |           |                  |                   |                        |                                   |        |           |             |                 |         |        |     |       |                     |           |                  |                        |
|    |        |       |           |                  |                   |                        |                                   |        |           |             |                 |         |        |     |       |                     |           |                  |                        |
|    |        |       |           |                  |                   |                        |                                   |        |           |             | _               |         |        |     |       |                     | _         |                  |                        |
| 4. | Click  | on    | the       | e sy             | stem ic           | on                     | as sho                            | wn     | in        | the         | figure          | belo    | w a    | nd  | l the | en the Bas          | ic Settir | ng to            | open the               |
|    | Soft I | Lim   | it Se     | ettin            | ig scree          | en.                    |                                   |        |           |             |                 |         |        |     |       |                     |           |                  |                        |
| 1  |        |       |           |                  |                   |                        |                                   |        |           |             |                 |         |        |     |       |                     |           |                  |                        |

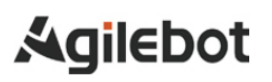

6.

|        | System-0103 ▶ longtime : 14 |                          | ⊕ (?)<br>⊕★ Help                                                             |
|--------|-----------------------------|--------------------------|------------------------------------------------------------------------------|
| Menu / | System                      | ¢                        | ×                                                                            |
|        | Basic Setting               | General System Variables |                                                                              |
|        | Safety Limits               | History Events           |                                                                              |
|        | Other Settings              |                          |                                                                              |
|        |                             |                          |                                                                              |
|        |                             |                          |                                                                              |
|        |                             |                          | General Version: 7.0.07 (GBT-C5A-850)                                        |
|        |                             |                          | Controller Serial Number: UNKNOWN<br>Robot Serial Number: C020AAA220105B102S |

5. Click on the Soft Limit Setting to view the soft limit value of each axis.

| 음 admin 🗸 🙎 Manual Op. | 2023-08-04<br>11:11:43 WORKING<br>System-0103 | Continue<br>longtime : 15 | Group:1 | UF:0 $\sim$ | TF:0 $\sim$ | Joint Coordinate $$ | MANUAL 100%<br>No Lim              | i<br>nit |
|------------------------|-----------------------------------------------|---------------------------|---------|-------------|-------------|---------------------|------------------------------------|----------|
|                        |                                               |                           |         |             |             |                     | (†) (?)                            |          |
|                        |                                               |                           |         |             |             |                     | TX neip                            |          |
| Мери                   | System / Basic Setting                        |                           |         |             |             | • ×                 |                                    |          |
|                        | c,com / Sacro coning                          |                           |         |             |             |                     |                                    |          |
|                        | Encoder Calibration                           |                           |         | Soft Limi   | ts Setting  |                     |                                    |          |
|                        | Payload Setting                               |                           |         |             |             | )                   |                                    |          |
|                        |                                               |                           |         |             |             |                     |                                    |          |
|                        |                                               |                           |         |             |             |                     |                                    |          |
|                        |                                               |                           |         |             |             |                     |                                    |          |
|                        |                                               |                           |         |             |             |                     |                                    |          |
|                        |                                               |                           |         |             |             |                     |                                    |          |
|                        |                                               |                           |         |             |             |                     |                                    |          |
|                        |                                               |                           |         |             |             |                     |                                    | 028      |
|                        |                                               |                           |         |             |             | PC Acce             | ss Uri: http://192.168.110.254:561 | 3        |
| e following figure sho | ws upper and                                  | ower limits               | s of th | e sof       | t limi      | t of each a         | xis.                               |          |

|     |                                |                                                       | 0000 00 04                          |                             |                           |                 |                |                    |                     |                                   |                        |
|-----|--------------------------------|-------------------------------------------------------|-------------------------------------|-----------------------------|---------------------------|-----------------|----------------|--------------------|---------------------|-----------------------------------|------------------------|
|     | 음 admin                        | ✓ 오 Manual Op.                                        | 2023-06-04<br>11:11:53<br>System-01 | WORKING C                   | Group:1                   | UF:0 $\sim$     | TF:0 $\sim$    | Joint Coord        | linate $\checkmark$ | MANUAL 100%<br>No Limit           |                        |
|     | Grou                           | p: GBT-C5A-850                                        | Group Nun                           | nber 1 Group Name GBT-C5A-8 | 350                       |                 |                |                    |                     |                                   |                        |
|     |                                |                                                       | Axis                                | Default lower               | Lower Soft                |                 |                | Upper Soft         |                     | Default upper                     |                        |
|     |                                |                                                       | Axis1                               | -360 °                      | -360                      | •               |                | 360                | •                   | 360 °                             |                        |
|     |                                |                                                       | Axis2                               | -85 *                       | -85                       |                 |                | 265                | *                   | 265 °                             |                        |
|     |                                |                                                       | Axis3                               | -161 *                      | -161                      |                 |                | 265                |                     | 161 °                             |                        |
|     |                                |                                                       | Axis5                               | -360 °                      | -360                      | 0               |                | 360                | 0                   | 360 °                             |                        |
|     |                                |                                                       | Axis6                               | -360 °                      | -360                      |                 |                | 360                |                     | 360 °                             |                        |
|     |                                |                                                       |                                     |                             |                           |                 |                |                    |                     |                                   |                        |
|     |                                |                                                       |                                     |                             |                           |                 |                |                    |                     |                                   |                        |
|     |                                |                                                       |                                     |                             |                           |                 |                |                    |                     |                                   |                        |
|     |                                |                                                       |                                     |                             |                           |                 |                |                    |                     |                                   |                        |
|     |                                |                                                       |                                     |                             |                           |                 |                |                    |                     |                                   |                        |
|     |                                |                                                       |                                     |                             |                           |                 |                |                    |                     |                                   |                        |
|     |                                |                                                       |                                     |                             |                           |                 |                |                    |                     |                                   |                        |
|     |                                |                                                       |                                     |                             |                           |                 |                |                    |                     |                                   |                        |
|     |                                |                                                       |                                     |                             |                           |                 |                |                    |                     |                                   |                        |
|     |                                |                                                       |                                     |                             |                           |                 |                |                    |                     | 🖉 Edit                            |                        |
|     |                                |                                                       |                                     |                             |                           |                 |                |                    |                     |                                   |                        |
|     |                                |                                                       |                                     |                             |                           |                 |                |                    |                     |                                   |                        |
| The | on oration ato                 | na ara aa fa                                          |                                     | for Coop Di                 |                           |                 |                |                    |                     |                                   |                        |
| me  | operation ste                  | ps are as it                                          | DIIOWS                              | ior Case 2.                 |                           |                 |                |                    |                     |                                   |                        |
| 1.  | The soft limit<br>Zero Setting | error may<br>to open th                               | also b<br>ne zero                   | e caused in<br>calibration  | case of los<br>screen. If | s of z<br>the s | zero<br>statu: | calibra<br>s is "u | ation<br>unca       | i. Click Basic<br>librated", it s | Setting -<br>should be |
|     | calibrated ag                  | ain.                                                  |                                     |                             |                           |                 |                |                    |                     |                                   |                        |
|     | 음 develop                      | er $\checkmark$ $\stackrel{\circ}{\simeq}$ Manual Op. | Onersting                           | SERVO_OFF C                 | Continue<br>Group:1       | UF:0 $\sim$     | TF:0 $\sim$    | Joint Coord        | linate $\checkmark$ | MANUAL 10%                        |                        |
|     | Method                         | Seneral Calibration Method                            | operation                           | JUZ 1                       | L.                        |                 |                | Group              | 1: GBT-             | C5A-850                           |                        |
|     |                                |                                                       |                                     |                             |                           |                 |                | creap              |                     |                                   |                        |
|     |                                |                                                       |                                     | Axis No.                    | Offset (°)                | St              | tatus          |                    |                     |                                   |                        |
|     |                                |                                                       |                                     | Axis 1                      | 0                         | Zen             | ro Lost        |                    |                     |                                   |                        |
|     |                                |                                                       |                                     | Axis 2                      | 0                         | Zen             | ro Lost        |                    |                     |                                   |                        |
|     |                                |                                                       |                                     |                             | 0                         |                 |                |                    |                     |                                   |                        |
|     |                                |                                                       |                                     | AXIS 3                      | -                         | Zen             | ro Lost        |                    |                     |                                   |                        |
|     |                                |                                                       |                                     | Axis 4                      | 0                         | Zen             | ro Lost        |                    |                     |                                   |                        |
|     |                                |                                                       |                                     | Axis 5                      | 0                         | Zen             | ro Lost        |                    |                     |                                   |                        |
|     |                                |                                                       |                                     | Axis 6                      | 0                         | Zen             | ro Lost        |                    |                     |                                   |                        |
|     |                                |                                                       |                                     |                             |                           |                 |                |                    |                     |                                   |                        |
|     |                                |                                                       |                                     |                             |                           |                 |                |                    |                     |                                   |                        |
|     |                                |                                                       |                                     |                             |                           |                 |                |                    |                     |                                   |                        |
|     |                                | . Tomorow Marking                                     | <b>5</b>                            |                             | Devet Coundry             |                 |                |                    | E) o                |                                   |                        |
|     |                                | <ul> <li>Temporary Masking</li> </ul>                 | Error                               |                             | V Reset Encoder           |                 |                |                    | Eh. C               | alibrate                          |                        |
|     |                                |                                                       |                                     |                             |                           |                 |                |                    |                     |                                   |                        |
|     |                                |                                                       |                                     |                             |                           |                 |                |                    |                     |                                   |                        |
| •   |                                |                                                       |                                     |                             |                           |                 | <i>c</i> .     |                    |                     | <b>-</b>                          |                        |
| 2.  | A prompt me                    | essage may                                            | / appe                              | ar in the up                | per right c               | orner           | afte           | r calib            | oratio              | on. Then, clie                    | ck "Save"              |
|     | below it to sa                 | ve the calib                                          | oration                             | information a               | nd then co                | mplet           | te the         | e calib            | oratio              | on.                               |                        |

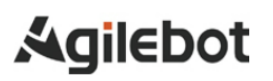

#### Instructions for IRC-D6B Controller

| S developer 🗸 S Manual Op.        | Operation- | SERVO_OFF | Continue Group | 0:1 UF:0 ∨ TF:0 ∨ | Jo | SUCCESS ×               |
|-----------------------------------|------------|-----------|----------------|-------------------|----|-------------------------|
| Method General Calibration Method |            |           |                |                   |    | Calibrated successfully |
|                                   | <b>V</b>   | Axis No.  | Offset (°)     | Status            |    |                         |
|                                   |            | Axis 1    | 0              | Not Saved         |    |                         |
|                                   |            | Axis 2    | 0              | Not Saved         |    |                         |
|                                   |            | Axis 3    | 0              | Not Saved         |    |                         |
|                                   |            | Axis 4    | 0              | Not Saved         |    |                         |
|                                   |            | Axis 5    | 0              | Not Saved         |    |                         |
|                                   |            | Axis 6    | 0              | Not Saved         |    |                         |
|                                   |            |           |                |                   |    |                         |
|                                   |            |           |                |                   |    |                         |
| ✓ Temporary Masking               | Error      |           | Reset Encoder  |                   |    | Cancel Save             |
|                                   |            |           |                |                   |    |                         |
|                                   |            |           |                |                   |    |                         |
|                                   |            |           |                |                   |    |                         |

#### REPLACEMENT OF UNITS 5

## 🛝 Warning

When units or printed circuit boards are replaced through maintenance and repair, turn off the circuit breaker and remove the power cord. Do not touch internal units or printed circuit boards in 1 min after the circuit breaker is turned off. It is only allowed in the safe state that surrounding machines or other devices are not moving.

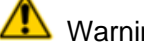

#### Warning

When replacing parts, make sure to read the Maintenance Manual in advance and proceed with the operation after fully understanding the operating steps. Operations in wrong steps may lead to unexpected accidents, resulting in damage to the robot or injury to the operator.

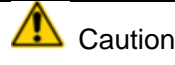

Please note that the parts inside the controller may be hot. Heat-resistant gloves and other protective devices should be available when it is necessary to touch the equipment in a hot state.

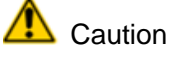

- When removing the printed circuit board, make sure to avoid touching the semiconductor parts on 1) the circuit or other parts with hands. It is required to confirm that the settings for the printed circuit board to be replaced have been correctly made.
- After replacement, correctly adjust the printed circuit board to be adjusted. 2)
- The replacement of the rear panel, power unit or main board (including base board and module) 3) may sometimes result in the loss of robot parameters, teaching data, etc. Therefore, it is necessary to back up the data in the memory card in advance.
- Re-mount the cables removed during replacement. If unable to figure out the joints, make 4) appropriate records before removing the cables.

.

### 5.1 STEPS BEFORE REPLACEMENT

Disconnect the power supply of the controller.

- (1) Turn off the switch.
- (2) Remove the power cable.

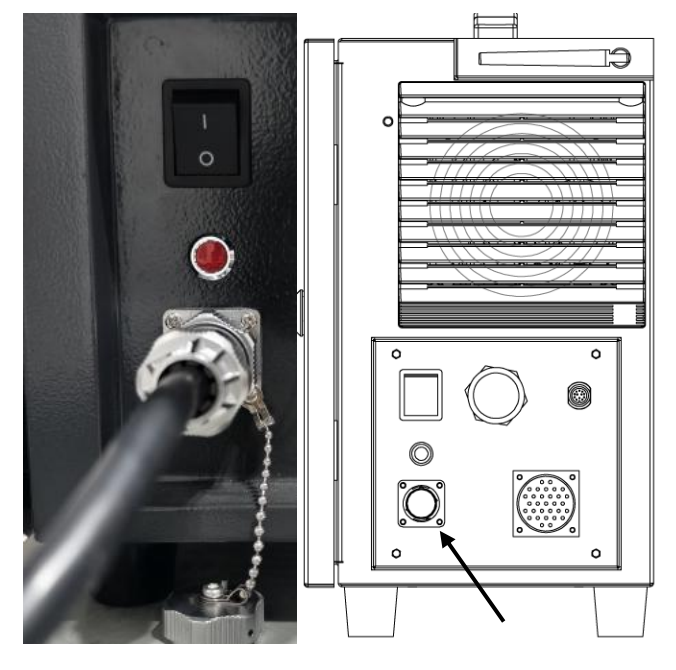

Power cable

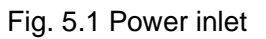

- (3) Open the front panel of the Controller using a tri-wing key to remove the cover.
- (4) For replacement of related components, refer to the Maintenance Manual.

## 6 HANDLING AND MOUNTING

### 6.1 HANDLING METHOD

When moving the Controller, simply lift it by the handle at the upper end. When lifting, ensure the center of gravity of the Controller is balanced to avoid unnecessary stress on your hands and body. When it

comes to packaging and transportation, it should be packaged in accordance with the packaging

standards, and the required markings should be affixed outside the packaging box.

The Controller packaging box should be lifted using the handles on both sides.

After the transportation is completed, keep the original packaging intact. Store the packaging materials in a dry place in case you need to repackage and move the robot in the future.

## \land Waring

Use appropriate lifting equipment. Shanghai JBT Robot Co., Ltd. is not responsible for the damages occurring during the transportation of the equipment.

Please comply with the relevant handling regulations in various regions and countries.

Ensure that the installation instructions are strictly followed when installing the robot.

## Caution

All warranties will be void if the robot is transported without using its original packaging

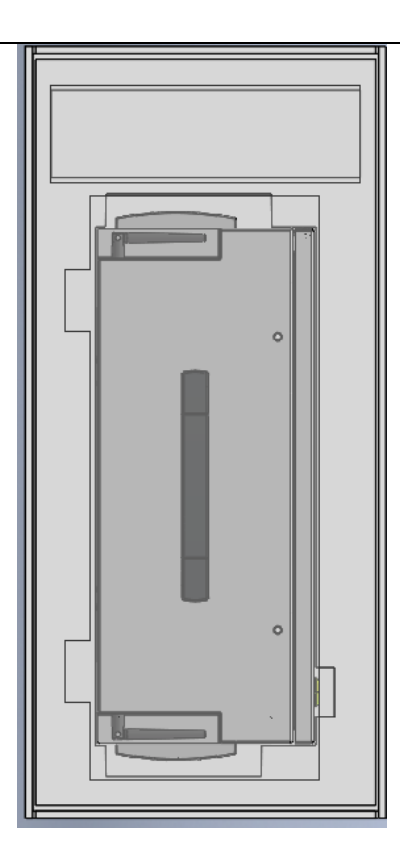

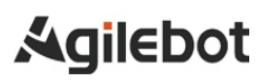

#### 6.2 MOUNTING METHOD

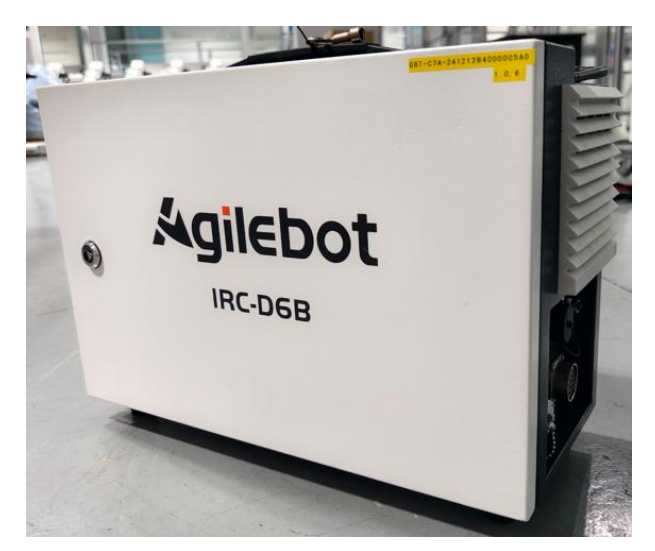

Fig. 4.3 Mounting of Controller

- If mounted on a desktop (without a rack), the controller requires 100mm free space on both sides.
- The controller requires 200mm free space on the back to ensure proper cooling. Never place the customer's cable on the fan cover on the back of the controller. Otherwise, it may inspection difficult and result in insufficient cooling.

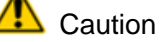

Please ensure the above areas for the purpose of maintenance and heat dissipation.

Please mount the controller in a well-ventilated and open space. Mounting in a closed space may cause such issues as ineffective cooling, high temperature, lower reliability or malfunction of the controller.

#### 6.3 MOUNTING CONDITIONS

The IRC-D6B controller may not intentionally generate/use high-frequency energy of wireless bandwidth in the combined electromagnetic, inductive or capacitive form. Except for ordinary household devices directly connected to low-voltage networks, this controller can be used for induction and radiation barriers in material handling/investigation/analysis facilities. In non-industrial environments, its electromagnetic compatibility may sometimes be problematic. Never use this device in residential areas.

Otherwise, it may cause malfunctions. In order to prevent interference with users' reception of radio and television signals, it cannot be used unless special measures are taken to reduce electromagnetic radiation. This device may not malfunction due to harmonics generated in general factory environments, but it may malfunction when connected to a distorted power source containing higher harmonics. In this case, please take harmonic countermeasures for the power device.

| Item                  | Requirements |
|-----------------------|--------------|
| Operating temperature | 0-50°C       |
| Protection level      | IP54         |

#### 6.4 ADJUSTMENT AND CONFIRMATION ITEMS DURING MOUNTING

| ltem | Contents                                                                                    |
|------|---------------------------------------------------------------------------------------------|
| 1    | Check internal and external appearance of the controller.                                   |
| 2    | Check if the fixing screw terminals have been properly connected.                           |
| 3    | Confirm the insertion status at mounting positions of connectors and printed circuit board. |
| 4    | Connect the cables of the controller and the mechanism.                                     |
| 5    | Switch off the circuit breaker and connect the input power cable.                           |
| 6    | Confirm the input power voltage.                                                            |
| 7    | Confirm the port signal between the controller and the robot mechanism.                     |
| 8    | Confirm and set all parameters.                                                             |
| 9    | Confirm the motion of each axis under manual feed.                                          |
| 10   | Confirm the conditions of control port signals of peripheral devices.                       |

## APPENDICE

### A.MEANING OF CONTROL SYSTEM I/O SIGNALS OF PERIPHERAL DEVICES

The following table lists the system I/O signals for the ports of the peripheral devices on IRC-D6B.

|       | List of UI/UO signals                                                                                                    |                                                                                                    |  |       |                                                                                                    |                                                                                                    |  |
|-------|----------------------------------------------------------------------------------------------------|----------------------------------------------------------------------------------------------------|--|-------|----------------------------------------------------------------------------------------------------|----------------------------------------------------------------------------------------------------|--|
| UI[1] | Servo_Enable<br>Servo enable<br>signal (it can be<br>used as an<br>alarm signal of<br>instantaneous<br>stop peripheral<br>software; or<br>after pausing, it<br>turns off the<br>servo-holding<br>brake to make a<br>complete stop) | Servo_Enable is usually ON.<br>When the peripheral upper<br>computer does not want the robot<br>to move or when power is switched<br>on, it is switched to OFF. It is used<br>for safety locking.<br>In the OFF state, the system<br>performs the following processing:<br>1. Issue an alarm and then<br>disconnect the servo power<br>supply.<br>2. Instantly stop the robot (Cat. 0<br>stop) and suspend the execution of<br>the program.<br>3. The servo cannot always be<br>enabled.<br>The bypass is ON. |  | UO[1] | CMDENBL<br>E<br>Allow<br>peripheral<br>devices to<br>control the<br>status<br>signals of<br>the robot. | Output high level<br>when the following<br>conditions are met<br>(this signal at high<br>level indicates that it<br>is allowed to use the<br><i>Program Start</i><br><i>Method in Auto Mode</i><br>to start the sequence<br>or pause recovery.<br>based on whether it<br>is currently Paused):<br>1. The running status<br>of the robot is "On-<br>Standby".<br>2. It is in "Auto"<br>mode.<br>3. The "Single Step"<br>or "Reverse" is not<br>selected as the<br>program execution<br>mode. |  |
| UI[2] | Pause_Request                                                                                                    | Pause signal. It is usually ON. In<br>the OFF state, the system<br>performs the following processing:<br>It is planned to slow down and stop<br>the executing action and to<br>suspend the execution of the<br>program.<br>The bypass is ON.                                                                                                    |  | UO[2] | Paused                                                                                                 | "Paused" status<br>signal. When the<br>program execution<br>status is "Paused",<br>this signal is ON (i.e.<br>the robot is paused).                                                                                                    |  |
| UI[3] | Reset<br>Alarm reset<br>signal                                                                                                    | Release the alarm, power on the servo and effectively generate a Reset request at a high level.                                                                                                    |  | UO[3] | FAULT                                                                                                  | When an alarm<br>occurs in the system,<br>this alarm signal is<br>output and can be<br>reset by RESET.<br>Note: This signal is<br>not output when the<br>system issues a<br>warning type alarm.                                                                                                    |  |
| UI[4] | Start & Restart<br>Program<br>launch/resume<br>signal                                                                                                    | Start or restart the program<br>(depending on whether the<br>program status is "Aborted" or<br>"Pause") and its function is the<br>same as the Start button on<br>Control handle. Take the effective<br>falling edge to start or restart the<br>program.                                                                                                    |  | UO[4] | Program<br>Running<br>Program<br>running<br>signal                                                     | ON indicates that the<br>program is running;<br>OFF indicates that no<br>program is running.                                                                                                    |  |
| UI[5] | Abort Program<br>Program abort<br>signal                                                                                                    | Request to terminate a program in<br>execution or paused state.<br>It is usually ON. In the OFF state,<br>the system performs the following<br>processing:<br>The alarm bar indicates a program<br>abort request and the program<br>enters the abort mode. If the<br>program is still running,<br>immediately stop the robot's action                                                                                                    |  | UO[5] | Servo<br>Status                                                                                        | This signal is set to<br>high level when the<br>robot operation status<br>is "Working", "On<br>Standby" or "Servo<br>ON". It is at lower<br>level under "Servo-<br>OFF".                                                                                                    |  |

#### Instructions for IRC-D6B Controller

|                  | List of UI/UO signals              |                                                                                                    |  |                  |                               |                                                                                                    |  |
|------------------|------------------------------------|----------------------------------------------------------------------------------------------------|--|------------------|-------------------------------|----------------------------------------------------------------------------------------------------|--|
|                  |                                    | and then abort the program. It is<br>similar to an "aborted" alarm.<br>Allow to enable and teach the<br>servo, but not to manually or<br>automatically execute programs.<br>The bypass is ON.                                                                                                    |  |                  |                               |                                                                                                    |  |
| UI[6]            | Selection Strobe<br>Trigger signal | It is only valid when the "Program<br>Launch Mode" is set to "MPLCS"<br>or "MPLCS Simple Trigger".<br>Read the trigger signal for<br>selecting the program to be<br>executed. When it is ON, read the<br>input of Program Selection 1-6 and<br>select the program to be executed.<br>Note: This signal is ignored when a<br>program is executing (running or<br>paused). |  | UO[6]            | Selection<br>Check<br>Request | It is only valid when<br>the "Program Launch<br>Mode" is set to<br>"MPLCS" or<br>"SMPLCS Simple<br>Mode".                                                                                                    |  |
| UI[7]            | MPLCS Start                        | It is only valid when the "Program<br>Launch Mode" is set to "MPLCS"<br>or "MPLCS Simple Trigger".<br>It is a start signal of program<br>number selection.                                                                                                    |  | UO[7]            | MPLCS<br>Start Done           | It is only valid when<br>the "Program Launch<br>Mode" is set to<br>"MPLCS" or "MPLCS<br>Simple Trigger".                                                                                                    |  |
| UI[8]-<br>UI[13] | Program<br>Selection 1-6           | It is only valid when the "Program<br>Launch Mode" is set to "MPLCS"<br>or "MPLCS Simple Trigger".<br>The 6-digit binary number of the<br>program number is converted to a<br>decimal number, which is the start<br>number of the main program to be<br>executed.                                                                                                    |  | UO[8]-<br>UO[13] | Selection<br>Confirm 1-6      | It is only valid when<br>the "Program Launch<br>Mode" is set to<br>"MPLCS" or "MPLCS<br>Simple Trigger".<br>After receiving the<br>Selection Strobe<br>signal, the robot<br>controller may read<br>the status of UI[8]-<br>UI[13] and feed it<br>back to the upper<br>level for confirmation. |  |
| UI[14]           | Drag mode<br>Signal                | When the input level is high, the robot enters a dragable state. If the robot is in a state where dragging is not allowed, the input is ignored.                                                                                                    |  |                  |                               |                                                                                                    |  |

### **B. SPARE PARTS**

| Teach pendant    |                    |                                                                                                    |  |  |  |
|------------------|--------------------|----------------------------------------------------------------------------------------------------|--|--|--|
| Material Name    | Material<br>number | Model and specification description                                                                                                    |  |  |  |
| Operating handle | 2110000008         | GBT-HHT7X11E; Operating handle; Cable length: 5m; With magnetic suction; IP54 protection level; Suitable for the collaborative robot series  |  |  |  |
| Operating handle | 2110000010         | GBT-HHT7X11E; Operating handle; Cable length: 10m; With magnetic suction; IP54 protection level; Suitable for the collaborative robot series |  |  |  |
| Operating handle | 2110000011         | GBT-HHT7X11E; Operating handle; Cable length: 20m; With magnetic suction; IP54 protection level; Suitable for the collaborative robot series |  |  |  |

| Controller power cable |                    |                                                                                                    |  |  |  |
|------------------------|--------------------|----------------------------------------------------------------------------------------------------|--|--|--|
| Material Name          | Material<br>number | Model and specification description                                                                                                    |  |  |  |
| Controller power cable | 2010300062         | Power cable; 5 meters in length; AC220V; 10A; Used for AC OEM cabinets; Injection-molded connector;                                                               |  |  |  |
| Controller power cable | 2010300061         | Controller power cable, 2010300061, Power cable; 5 meters in length; AC220V; 10A; Used for standard cabinets; Injection-molded connector; Standard aviation plug; |  |  |  |

|                                                                   | Controller               |                                                                                                    |  |  |  |  |
|-------------------------------------------------------------------|--------------------------|----------------------------------------------------------------------------------------------------|--|--|--|--|
| Product name                                                      | Material number          | Model and specification description                                                                                                    |  |  |  |  |
| Tail cable of the operating handle                                | 2010300058               | GBT-HHT0DA1E; Pre-fabricated cable for the socket inside the cabinet; Cable length: 0.7m; Pre-fabricated with TE-D1200 terminal; Tail cable matched with the operating handle. |  |  |  |  |
| Button battery                                                    | 2020400021               | Panasonic button battery; Model: CR2032; Rated voltage: 3V.                                                                                                    |  |  |  |  |
| DC fuse                                                           | 2020100011               | 29707.5WXNV; Rated current: 7.5A; 32VDC.                                                                                                    |  |  |  |  |
| Switching power supply                                            | 2020400022               | Switching power supply; Flat panel installation; 220VAC; 48VDC/13A.                                                                                                    |  |  |  |  |
| Toggle switch                                                     | 2020500028               | Toggle switch; 250VAC; 1 normally open (NO) / 1 normally closed (NC);<br>Dimensions: 30.5*25.5.                                                                                |  |  |  |  |
| Metal indicator light                                             | 2020500035               | AD103-12J/R23; DC24V; Red in color; IP65 protection level; Without built-in light;<br>Flat head; Diameter: φ12.                                                                |  |  |  |  |
| Router core board                                                 | 2020600051               | Router core board                                                                                                    |  |  |  |  |
| External antenna,                                                 | 2020600053               | Small cigarette rod antenna                                                                                                    |  |  |  |  |
| Fan accessory                                                     | 2020600083               | ZL-803; Fan filter screen; Louver filter screen; Dimension: 120*120; Protection level: IP54                                                                                    |  |  |  |  |
| Fan                                                               | 2020600084               | R1225X24BPLB1c-7; Fan; Dimension: 120×120×25; 24VDC                                                                                                    |  |  |  |  |
| Panel-mounted interface                                           | 2030100002               | RJ45F71; Ethernet RJ45 interface                                                                                                    |  |  |  |  |
| AP processor board                                                | 2110000009               | Core board                                                                                                    |  |  |  |  |
| Cable inside the single-<br>phase power cabinet                   | 4010300002               | SN-2019-GBT-030; Cable inside the 220V power cabinet; Single-phase; 3x2.5mm <sup>2</sup> ; Length: 0.3m                                                                        |  |  |  |  |
| Heavy-duty pre-<br>fabricated cable inside<br>the IRC-D6B cabinet | 4010300035               | Heavy-duty pre-fabricated cable inside the cabinet                                                                                                    |  |  |  |  |
| Main board of the<br>collaborative robot<br>Controller V9.4,      | 404AP_CMB00904_<br>E0002 | AP_CMB00904_E/250x120MM/V0.2                                                                                                    |  |  |  |  |
| Bus power board of the collaborative robot V3.4                   | 404AP_PMB00304_<br>E0002 | AP_PMB00304_E/140x140mm/V0.2                                                                                                    |  |  |  |  |
| Sub-board A of the power board                                    | 404AP_PSA00100_<br>E0001 | AP_PSA00100_E/130x130mm/V0.1                                                                                                    |  |  |  |  |
| Plug-in terminal block                                            | 2030400025               | 15EDGKNHB - 3.5 - 10P; Plug-in female terminal block; Spring terminal10P;<br>Green; Spacing3.5mm; AWG16 - 28                                                                   |  |  |  |  |

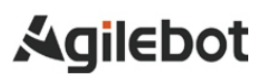

#### Instructions for IRC-D6B Controller

| Controller             |                 |                                                                                                    |  |  |  |
|------------------------|-----------------|----------------------------------------------------------------------------------------------------|--|--|--|
| Product name           | Material number | Model and specification description                                                                          |  |  |  |
| Plug-in terminal block | 2030400026      | 15EDGKNHB - 3.5 - 16P; Plug-in female terminal block; Spring terminal16P;<br>Green; Spacing3.5mm; AWG16 - 28 |  |  |  |
| Plug-in terminal block | 2030400027      | 15EDGKNHB - 3.5 - 08P; Plug-in female terminal block; Spring terminal8P; Green; Spacing3.5mm; AWG16 - 28     |  |  |  |
| Plug-in terminal block | 2030400028      | 15EDGKNHB - 3.5 - 20P; Plug-in female terminal block; Spring terminal20P;<br>Green; Spacing3.5mm; AWG16 - 28 |  |  |  |
| Plug-in terminal block | 2030400029      | 15EDGKNHB - 3.5 - 12P; Plug-in female terminal block; Spring terminal12P;<br>Green; Spacing3.5mm; AWG16 - 28 |  |  |  |
| Plug-in terminal block | 2030400030      | 15EDGKNHB - 3.5 - 04P; Plug-in female terminal block; Spring terminal4P; Green; Spacing3.5mm; AWG16 - 28     |  |  |  |
| Short-circuit bar      | 2120200029      | ZQV 1.5N/2; Commodity number 1985410000; Short-circuit bar; 2 cores; Center distance: 3.5mm; Orange color    |  |  |  |

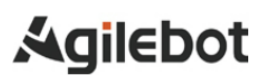

## **Contact us**

#### Agilebot Robotics Co., Ltd. (Shanghai Headquarters):

Floor 8, Tower 6, Zhongjian Jinxiu Plaza, No. 50, Lane 308, Xumin Road, Qingpu District, Shanghai

#### Agilebot Operation and Technical Service Center:

Building 1, No. 338 Jiuye Road, Qingpu District, Shanghai

Service hotline: +86-21-5986 0805

Website: www.sh-agilebot.com